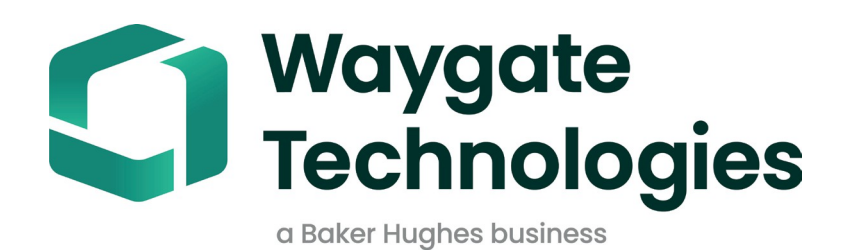

# MDIビルダー

# メニュー指示検査操作マ

ニュアル

816308 Rev D

# 目次

| 序文                                                                           | 3                                     |  |
|------------------------------------------------------------------------------|---------------------------------------|--|
| 1.はじめに                                                                       | 4                                     |  |
| テクニカルサポート                                                                    | 4                                     |  |
| 2. 安全情報                                                                      | 5                                     |  |
| 3. はじめに                                                                      | 6                                     |  |
| 4. オペレーション                                                                   | 7                                     |  |
| MDI Builder+ソフトウェアの使用                                                        | 7                                     |  |
| MDI Builder+ スタート画面 / 起動ページ                                                  | 7                                     |  |
| MDIの構築                                                                       | 7                                     |  |
| 組み込みの既存テンプレートを編集してMDIを構築する                                                   | 8                                     |  |
| MDIテンプレートの編集                                                                 | 9                                     |  |
| MDIレポートとフォルダ作成の検査内容                                                          | 10                                    |  |
| 既存のMDIをインポートする                                                               | 15                                    |  |
| 既存のMDIを開く                                                                    | 15                                    |  |
| インポートされたMDIの編集                                                               | 16                                    |  |
| インポートしたMDIを編集可能                                                              | 16                                    |  |
| 空白のテンプレートからMDIを構築する                                                          | 17                                    |  |
| ファイル名の作成                                                                     | 19                                    |  |
| MDIファイルの保存                                                                   | 20                                    |  |
| 検査レベルの必須項目                                                                   | 20                                    |  |
| フィールド#1-シリアル番号ラベルの編集                                                         | 21                                    |  |
| 検査詳細情報の定義(割り当て、必須、オプション)                                                     | 23                                    |  |
| 検査詳細ラベル入力画面                                                                  | 23                                    |  |
| 検査内容                                                                         | 24                                    |  |
| MDI検査ツリーの構築                                                                  | 26                                    |  |
| MDIツリーにフランチまたはノードを追加する                                                       | 28                                    |  |
| 支店名の変更                                                                       | 28                                    |  |
| フランチの削除                                                                      | 29                                    |  |
| MDIツリー内のフランチを移動する                                                            |                                       |  |
| フランナまたはフランナセットのコピー&ペーストまたはカット                                                | ト&ペース I                               |  |
|                                                                              | 29                                    |  |
| リセットソール                                                                      |                                       |  |
| 局度な垣加ツール                                                                     |                                       |  |
| 検査小1 ノトフヘルの正我                                                                |                                       |  |
| フ 浜                                                                          |                                       |  |
| プ頬セットの梅梁                                                                     |                                       |  |
| フ頬セットの1ンホートまたはエンスホート                                                         |                                       |  |
| 」) 頬の 椀 安                                                                    |                                       |  |
| MDIのノブノア よたはノードへの力類とクトの割り当て                                                  |                                       |  |
| ッフノートからの力類のフラノ                                                               | 40                                    |  |
| VIDEOPTODEO」での他」アフクヨンの力類                                                     | 40                                    |  |
| ショ<br>泉<br>(1)<br>糸<br>昭<br>冷<br>料<br>を<br>ノードに<br>割<br>り<br>当<br>て<br>ス<br> | 41<br>12                              |  |
| シホ良(すど) 「におりヨヒる                                                              | 45<br>ЛЛ                              |  |
|                                                                              |                                       |  |
| 5 トラブルシューティング                                                                | ۰۰۰۰۰۰۰۰۰۰۰۰۰۰۰۰۰۰۰۰۰۰۰۰۰۰۰۰۰۰۰۰۰۰۰۰۰ |  |
| 。 マンジンユー シーンン                                                                |                                       |  |
| 7. サービス                                                                      |                                       |  |
|                                                                              |                                       |  |

MDI Builder+ 816308 Rev C (03/2024) は MDI v 4.00 を参照

しています。 MDI Builder+ 816308 Rev D (05/2024) は MDI

v 4.00 を参照しています。

MDI(Menu Directed Inspection)とは、Windows PC上で構築され、Waygate Technologies VideoProbeにインストールされる検査テンプレートのことです。MDIをウェイゲート 検査中にVideoProbeを使用すると、VideoProbeからの豊富な検査データの取り込み、保 存、報告、共有を効率化できます。MDIベースの検査は、検査員がWaygate Technologies のVideoProbeでMDIを実行することにより行われ、検査中に撮影された画像には、画面 上の自動注釈、スマートな説明的ファイル名、検査対象のアセットコンポーネントを参 照するデータベースタグのほか、アセットシリアルナンバー、検査員、アセットオーナ ー、場所、その他の検査固有の詳細情報など、検査イベント全体の詳細情報へのリンク が含まれます。

MDIファイルには、検査員が検査画像をキャプチャするために必要な、資産の位置情報 が含まれています。MDIは、資産全体の検査場所を定義して作成することも、資産のサ ブセクションに関連する検査詳細やサービス速報を記録するために必要な場所のみを 定義することもできます。このファイルはツリー構造になっており、VideoProbeの画面 上で、キャプチャした画像を識別するために使用される最大(5)レベルの詳細情報を 表示できます。

MDIファイルには、検査員が検査中に参照できるMDIツリー構造の定義されたセクショ ンに関連付けられた参照資料(画像ファイルまたはPDF)を含めることもできます。 さらに、MDIは、検査員が、観察されている状態に関する会社標準の用語を使用して 、キャプチャされた画像に分類を簡単に追加できるように、標準化された一連の検出 分類またはコメントをドロップダウンメニューで利用できるようにします。

MDIファイルはWindows PCベースの「MDI Builder」ソフトウェアツールを使用して作成します。MDI Builderツールは、ウェイゲート独自の.mdzファイル形式でMDIファイルを作成しま

す。実際には、組織内の全検査員が実行する会社標準のMDIファイルの作成と配布を一元管 理するのが一般的です。WaygateVideoProbeへのMDIファイル配布は、Wi-Fiインターネット 接続機能を使用してMDIファイルをダウンロードし、アップロードされた検査データを WaygateVideoProbeから直接受信できるWaygateTechnologies InspectionWorksクラウドサービ スを使用して自動化することができます。

検査員がWaygate VideoProbeでMDIを実行すると、検査終了時にVideoProbeで直接Microsoft WordやPDFの詳細検査レポートを作成することができます。レポートに加え、MDI実行時 に作成された画像とデータベースタグの完全なファイルは、Waygate InspectionWorksクラ ウドサーバーまたは顧客のファイルシステムにアップロードすることができ、検査データ をアーカイブしたり、データの検索、並べ替え、共有、レポート作成が可能な資産ライフ ヒストリーデータベースに含めることができます。

### 1. はじめに

#### このマニュアルについて

この取扱説明書および関連機器は、検査の原理と実務を理解し、コンピュータの基本操作に精通し ているが、ビデオボアスコープシステムの使用経験がない目視検査技術者を対象としています。本 書には、Waygate VideoProbe<sup>™</sup> システムの安全性、コンプライアンス、操作およびメンテナンス に関する説明が記載されています。オペレータの安全を確保するため、使用前に必ず本マニュア ルを読み、理解してください。

#### テクニカルサポート

その他のサポートについては、www.bakerhughesds.com/waygate-technologies で連絡先一覧をご覧く ださい。

テクニカル・サポートの連絡先は以下の通

りです: グローバル電話1-866-243-2638

電子メールRemoteService@BakerHughes.com

### 2. 安全情報

安全な操作を維持・確保するため、ソフトウェアをロードする前に以下の安全情報をお読みください。誤った検査結果につながる操作ミスを避けるため、この情報を理解し遵守することが重要です。

安全性と規制に関する詳細情報については、ご使用のVideoProbeのユーザーマニュアルを参照してください。

注目してほしい:

試験機の使用方法、ソフトウェア、検査結果についてご不明な点がございましたら、最寄りのウェ イゲート・テクノルギーズまでお問い合わせください。

# 3. はじめに

Waygate Technologies InspectionWorks Store(www.inspectionworks.com)から MDI Builder ソ フトウェア・プログラムをダウンロードしてください。ソフトウェア"、"RVI"、"MDI Builder "の検索フィルターを使用してダウンロード・ファイルを検索してください。

| C War | All Categories<br>Software          | All Modalities<br>RVI | All Products     MDI Builder | • |
|-------|-------------------------------------|-----------------------|------------------------------|---|
|       | Software (1)<br>MDI Builder<br>4.xx |                       |                              |   |
|       |                                     |                       |                              |   |
|       |                                     |                       |                              |   |

InspectionWorksストアウェブサイトのMDI Builderダウンロードサイト

ファイルのダウンロードが完了したら、Windows 10以降のOSが動 作 するPCにMDI Builderソフトウ ェアをインストールします。

MDI Builderのデスクトップアイコンをダブルクリックして、MDIの構築を開始します。

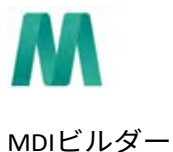

MDI Builder デスクトップのアイコン

## 4. オペレーション

#### MDI Builder+ソフトウェアの使用

パソコンにMDI Builder+のスタート画面が表示されます:

| of Inspection *                         |     |
|-----------------------------------------|-----|
| Femplate                                |     |
|                                         |     |
| Bank Turbine Rocket Internal Combustion | ).( |

MDI Builder+ スタート画面 / 起動ページ

#### **MDIの構築**

MDIは以下のいずれかの活動の結果として作成される:

- MDI Builder+アプリケーションプログラムに含まれる4つのMDIテンプレートのいずれか を使用してMDIを構築する。
- ・ 既存のMDIのインポート、編集、MDIの編集と新しいファイル名での再保存。
- 先行するMDIをテンプレートとして使用せずにMDIを構築すること、つまりMDIを「ゼロから」構築すること。

#### 組み込みの既存テンプレートを編集してMDIを構築する

組み込みテンプレートからMDIを作り始めるには、以下の3つのステップに従ってください:

組み込みテンプレートを使ったMDIの構築

1 - MDI検査に名前を付ける: 検査名には、大文字または小文字のアルファベット、数字 、および「! スペースは使用できません。この例では、「NGT-1000」という名前を MDI 検査の名前。

2-希望のテンプレートを選択する。

3-確認」ボタンをクリックする。

MDIファイルを素早く作成する簡単な方法は、4つの組み込みMDIテンプレートのいずれか を使用し、検査要件に合わせて修正することです。MDI Builder+ソフトウェアツールには、 タービンエンジン、ロケット、内燃機関、風力タービンに基づいて最終的なMDIを作成する ために簡単に編集できるサンプルMDIファイルが含まれています。

#### MDIテンプレートの編集

この時点で、選択した組み込み MDI の属性を編集することができます。インポートした MDI の各種属性の詳細編集については、「<u>MDI の構築</u>」を参照してください。下図では、 NGT-1000 という名前の Turbine MDI Template が編集対象として選択されています。

| M               | MDI Builder+                                                                  |                                                                                                    | – 🗆 X                     |
|-----------------|-------------------------------------------------------------------------------|----------------------------------------------------------------------------------------------------|---------------------------|
| ۲<br>۲          | TurnbineLive                                                                  |                                                                                                    |                           |
| File            | <ul> <li>TurnbineLive</li> <li>Fan 2</li> <li>LPC</li> <li>Stage 1</li> </ul> | 3 At the start of Inspection user will be asked for:<br>4 Engine Serial Number * Engine Type * Customer * Site * Inspector Name *<br>CSN Date * © Time * | Manage                    |
|                 | <ul><li>&gt; Stage 2</li><li>&gt; Stage 3</li></ul>                           | required<br>5 Live displayed as live annotation                                                                                                    |                           |
| Paste           | <ul> <li>&gt; Stage 4</li> <li>General</li> <li>HPC</li> </ul>                | 6 Compatibility Check Compatibility Mentor Visual iQ(+) / Mentor Flex                                                                                    | Manage                    |
| Advanced<br>Add | <ul><li>&gt; Stage 1</li><li>&gt; Stage 2</li><li>&gt; Stage 3</li></ul>      | 7 Inspection Point Labels Name of Inspection: TurnbineLive ]                                                                                             | Manage                    |
| 0               | <ul><li>&gt; Stage 4</li><li>&gt; Stage 5</li><li>&gt; Stage 6</li></ul>      | 8 Classification Assign Classification Set to all Sub-nodes                                                                                              | Manage<br>Clear sub-nodes |
| Help            | <ul><li>&gt; Stage 7</li><li>&gt; Stage 8</li></ul>                           | 9 Reference Material                                                                                                    | Manage                    |
|                 | ©2024 Baker Hughes Company                                                    |                                                                                                    | Terms Privacy Notice      |

編集可能なタービンMDIテンプレート

MDI テンプレートの以下のセクションを編集することができます。サブパラグラフの番号 は、"Turbine MDI Template Available to Edit "の上に示されている数値の吹き出しに対応して います:

1- 検査名:検査名: MDI起動時に入力した検査名が引き継がれ、MDIツリー上部と「検査ポイントラベル」の「検査名」ボックスに表示されます。このボックスをクリックすると、検査名を 編集することができます。

2 -MDI**ツリー構造**: MDIの構造そのものを編集して、ブランチやノードを追加したり削除した りすることができます。切り取り、コピー、貼り付けのツールや、高度な追加ツールは、この 編集プロセスで使用することができます。

#### 3-検査の詳細

- 検査詳細セクションでは、MDI開始時に検査員が入力する情報のタイトルを定義することができます(このテンプレートでは、Engine Serial Number、Engine Type、Customer...のタイトルがあらかじめ設定されています)。
- VideoProbe 上で MDI を実行すると、オンスクリーンキーボードがポップアップ表示され、自由形式のテキスト入力が可能になります。

- 検査員が入力したデータは、検査に関連するメタデータ・データベース・タグとして取り込まれ、保存される。
- 管理」ボタンを使用すると、VideoProbe の MDI 起動時に、インスペクタに以下の操作を 要求できます:
  - データタイトルの表示/非表示
  - 検査官によるデータ入力を要求する、しない
  - 検査官が入力したデータを、MDIの実行中に撮影されたすべての静止画および動 画に自動注釈として使用する。
- 4 **ライブアノテーション** オンにすると、ユーザーはアノテーションをライブで更新できま す。

5 - 検査詳細フィールド#1: 検査詳細フィールド#1 は、 VideoProbe 上で MDI を実行する際、 最初の起動時に検査員が入力しなければならない必須フィールドです。検査詳細フィールド#1 の内容は、検査フィールド名と連結され、VideoProbe で MDI を実行したときに作成されるデー タのファイルフォルダ全体の名前を作成するために使用されます。

#### MDIレポートとフォルダ作成に関する検査の詳細

注: MDI 検査の最初に VideoProbe に入力された「検査詳細」情報は、VideoProbe で作成さ れる MS Word または PDF MDI レポートの表紙にも表示されます。下図は、"Turbine" MDI テン プレートの MDI Builder+ Inspection Details 画面、および VideoProbe で作成された MDI レポー トの表示方法を示しています。

この例では

- VideoProbeでMDIを起動する際、"Engine Serial Number / Field #1 "に "123456 "と入力した。
- VideoProbeで作成されたMDIフォルダには、画像、動画、MDIレポート、xmlデータベー スタグ、MDI .mdzファイルが全て格納されており、フォルダ名は "Turbine Demo-123456 " となっています。

| Turbine Demo    |                                 |                           |         |          |          |
|-----------------|---------------------------------|---------------------------|---------|----------|----------|
| - Turbine Demo  | -                               | Inspection Details        |         |          | ×        |
| Fan             | At the start of Insp            | Inspection Detail Labels  | Display | Required | Annotate |
| S v LPC         | Engine Serial Nur               | n<br>Engine Serial Number |         |          | CID      |
| > Stage 1       | Inspector Name *                | facine Tran               | -       | -        |          |
| > Stage 2       | " dentilies a field will be req | Engine Type               | -       | -        | 0.00     |
| Stage 3         |                                 | Customer                  |         | •        | C        |
| > Stage 4       | Compatibility                   | Site                      |         |          | CID      |
| General         | Check Compatibility             | Inspector Name            |         |          | 0        |
| D + HPC         |                                 | TSN                       |         |          |          |
| Combustion      | Inspection Point La             | CSN                       |         |          | CD       |
| > HPT           | Name of Inspection:             |                           | 0       | CB       | C        |
| · · Pr          |                                 |                           | 0       | 0        | 0        |
|                 | Classification                  |                           | CI      | CD       | C        |
| 0               | Assign Classifica               | Date                      |         |          |          |
| New Contraction | Reference Material              | Time                      |         |          |          |
| eturgi.         | Assign Reference                |                           | Cance   | 4        | Apply    |

MDIテンプレート "タービン"のMDI Builder+検査詳細画面

Turbine" MDI テンプレートを VideoProbe に読み込むと、VideoProbe の起動画面が表示されます

0

下図は、検査を開始する前に、必須およびオプションの検査詳細を入力できるようにした ものです。アスタリスク(\*)は必須フィールドであることを示す。

| MVIQ+   M MDI   Inspection Details | 🤷 🔌 👘 📼   3/7/2024 9:49 АМ |
|------------------------------------|----------------------------|
| Engine Serial Num*                 |                            |
| Engine Type                        |                            |
| Customer                           |                            |
| Site                               |                            |
| Inspector Name*                    |                            |
| TSN                                |                            |
| CSN                                |                            |
| Date 3/7/2024                      |                            |
| ġ.                                 | Done                       |

VideoProbe MDI検査詳細入力画面(テンプレート「タービン」MDI用

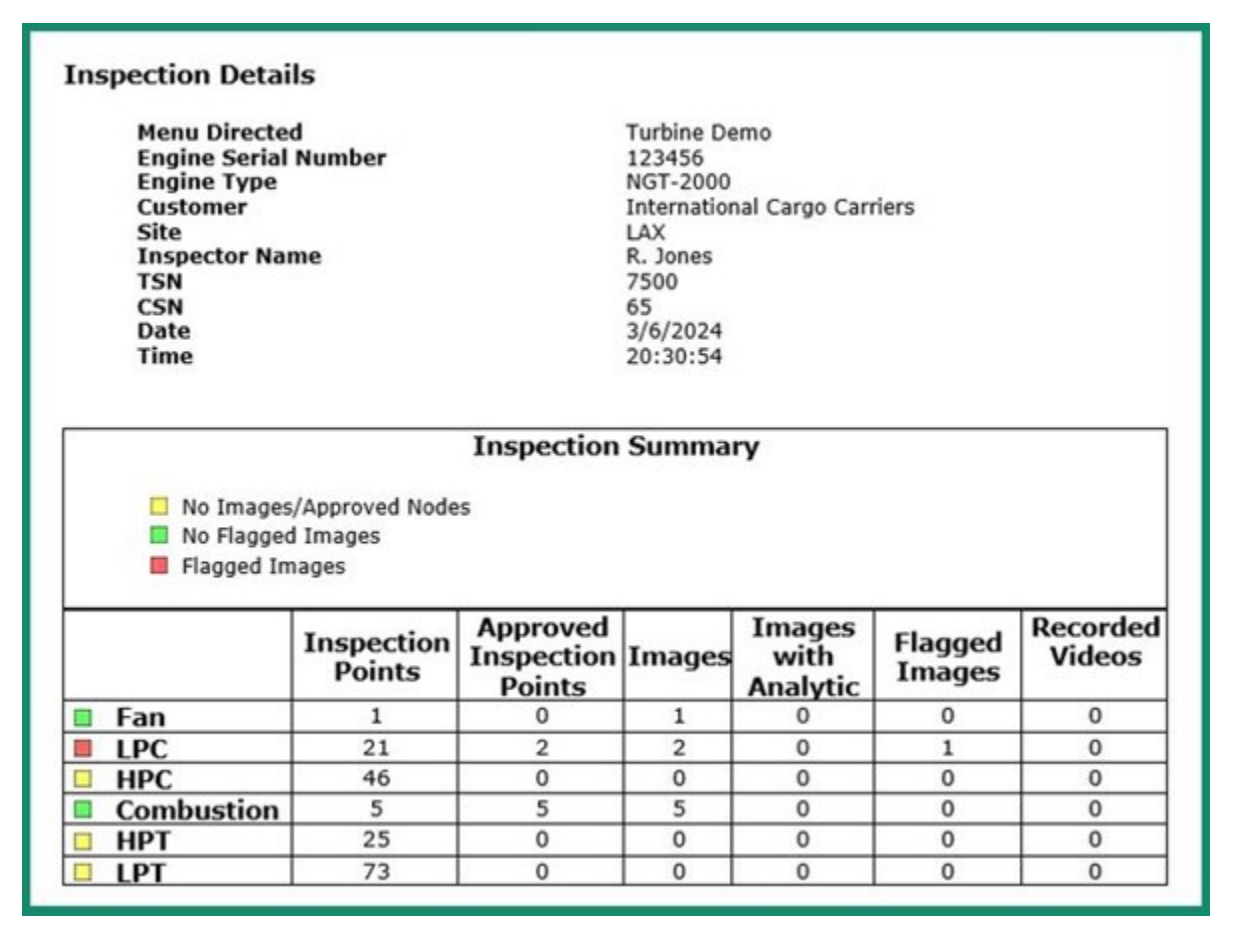

VideoProbe MDI レポートの表紙には、MDI テンプレート用に検査官が入力した情報が表示されます。

6 - 互換性: このセクションは、Mentor Visual iQ および Mentor Flex 製品ファミリーと互換 性のある MDI のみを MDI Builder+ + で作成できるようにデフォルト設定されています。

7 - 検査ポイントラベル検査ポイントラベルは、MDI テンプレート「検査」の各画像レポート に関連する VideoProbe によって作成される MDI レポートのテーブルに一覧表示される MDI の 各分岐の説明を作成します。

| M                       | MDI Builder+               |                               |                         | - 🗆 X   |
|-------------------------|----------------------------|-------------------------------|-------------------------|---------|
|                         | Turbine Demo               |                               |                         |         |
|                         | Turbine Demo               |                               | Inspection Point Labels | ×       |
| Ð                       | Fan                        | At the start of Inspe         | Label Names             |         |
|                         | - LPC                      | Engine Serial Num             | Section                 |         |
|                         | > Stage 1                  | Inspector Name                | Stage                   |         |
|                         | > Stage 2                  | "denotes a field will be requ | Comment                 |         |
| 10.                     | > Stage 3                  | and the second second         | Componens               |         |
|                         | > Stage 4                  | Compatibility                 | Location                |         |
| 0                       | General                    | Check Compatibility           | Length                  |         |
| 0.                      | - HPC                      |                               | Classification          |         |
| Read                    | > Combustion               | Inspection Point Lab          |                         |         |
| ())<br>Advantati<br>Ada | #2024 Eaker Imples Tompers | -                             | Cancel                  | Asterly |

MDI Builder+のMDI テンプレートの検査ポイントラベル

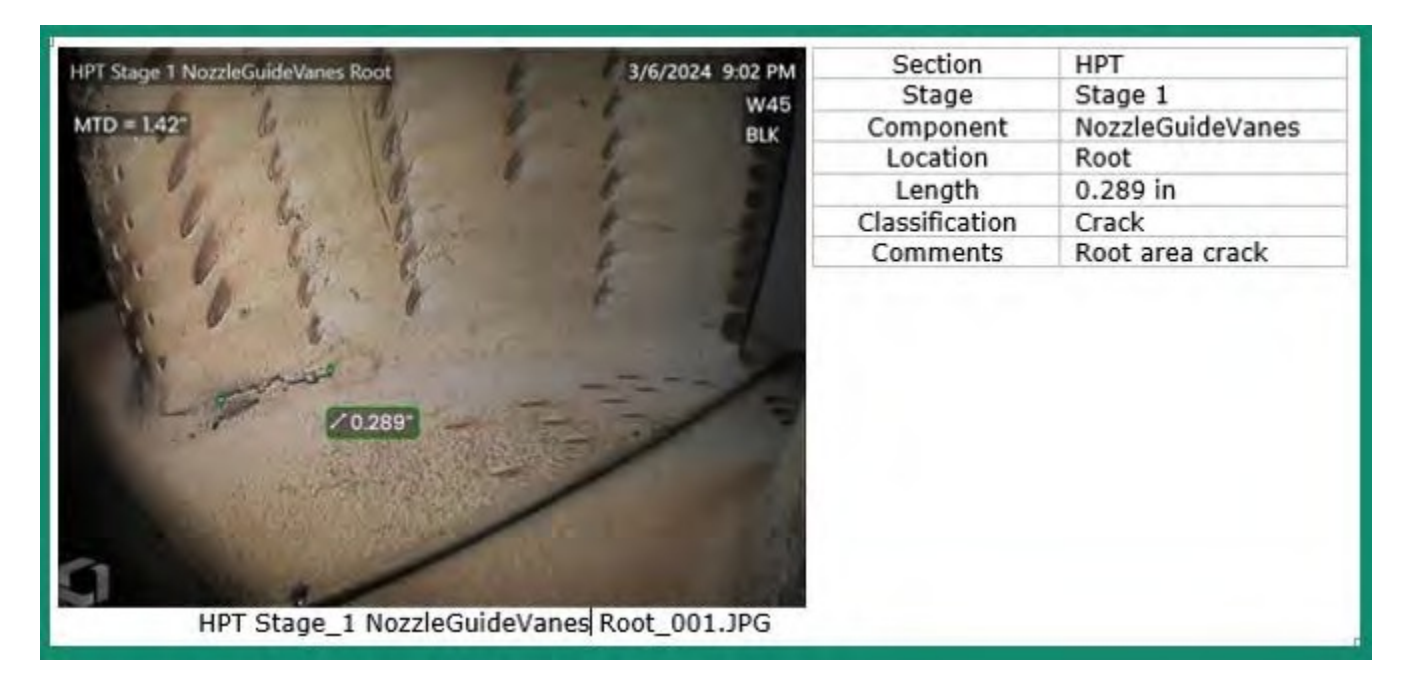

MDIに含まれる画像と位置情報テーブルの例

8 - **分類**MDI Builder+の[分類] セクションでは、保存する画像に関連付ける説明文をドロップ ダウンメニューで作成できます。

下の図はそれを示している:

- MDI Builder+の "Turbine "MDIテンプレートに含まれている分類セット名と、セット名
   "Turbine "で使用可能な特定の分類ディスクリプタ。
- VideoProbeでTurbineテンプレートM D I を 実行した際の画面キャプチャ。

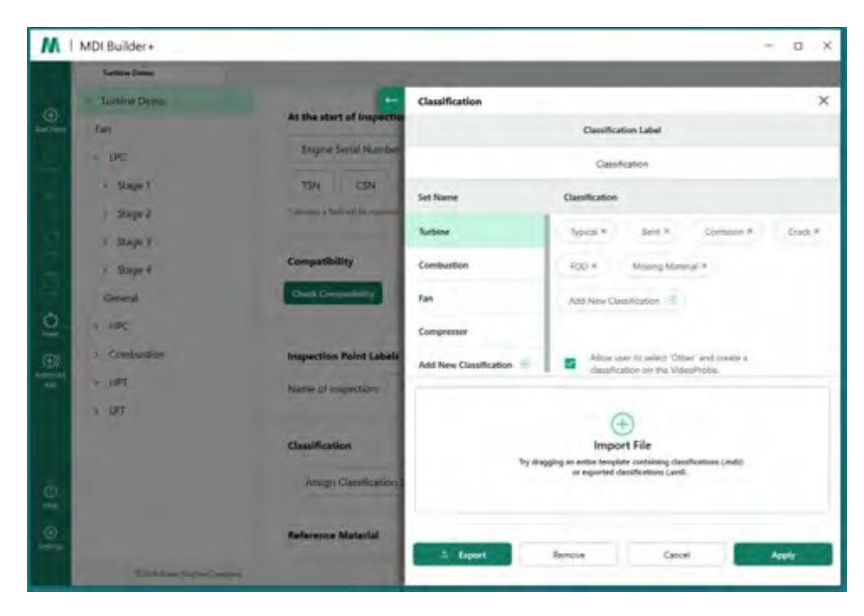

MDI テンプレート "タービン"のMDI Builder+での分類画面

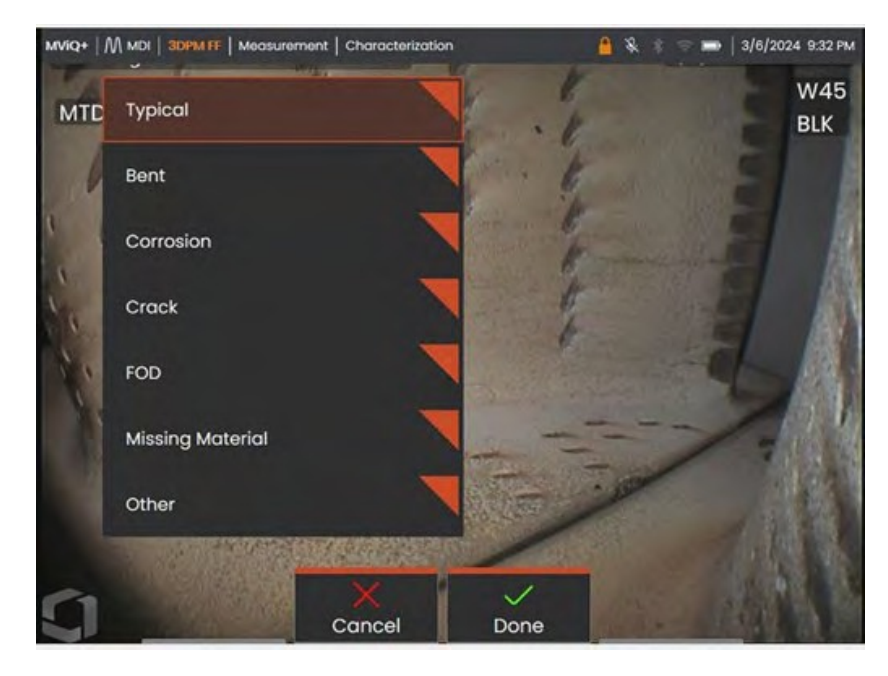

MDIテンプレート "Turbine "を実行しているVideoProbeで使用可能なドロップダウン分類

9 - 参照用素材: (PDF、JPEG、BMP)は、MDIブランチまたはノードに追加でき、MDI検査中に VideoProbeで表示できます。MDI Builder+ツールの参照資料セクションを使用すると、MDIの選 択したブランチまたはノードで特定の参照画像を表示できます。 参照資料は、VideoProbe上で 全画面または分割画面で表示できます。

| 14               | Turbine Demo       | and the second second second second second second second second second second second second second second second |                       |             |              | -             |
|------------------|--------------------|----------------------------------------------------------------------------------------------------|-----------------------|-------------|--------------|---------------|
|                  | - Turbine Demo     | Select Reference Materials:                                                                                      |                       |             |              |               |
| Add Paint        | Fan                | Reference Name                                                                                                   |                       | Page Number | Is Included? |               |
|                  | V LPC              | HPT Ref Image.pdf                                                                                                |                       |             |              | A             |
|                  | > Stage 1          | Blade Zone Image.pdf                                                                                             |                       |             |              | R.            |
|                  | > Stage 3          | Fuel Nozzle Ref Image.pdf                                                                                        |                       |             |              | R-            |
|                  | > Stage 4          |                                                                                                    |                       |             |              |               |
| O Reset          | HPC     Combustion | A page number may be entered for pdf files                                                                       | Cancel                |             | Apply        | Image Preview |
| Advinced<br>Addi | > HPT              | Reference Material                                                                                               |                       |             |              | Mana          |
|                  | > LPT              | Assign Reference Ma                                                                                              | erial to all Sub-node | 5           |              |               |
|                  |                    |                                                                                                    |                       |             |              | Clear sub-nod |
|                  |                    | Analytics                                                                                                    |                       |             |              | Mana          |
|                  |                    | Assign Analytics to al                                                                                           | Sub-nodes             |             |              | Clear sub-mod |
| 6                |                    | "Analytics have no function on M                                                                                 | entor Flex Devices    |             |              |               |

MDI Builder+の参考材料割り当て画面

**アナリティクス**MDI Builder+ツールのAnalyticsセクションは、VideoProbeがMDIの選択された ブランチやノードで、選択されたAnalytics(特定のADR(Assisted Defect Recognition)タイプ やブレードカウンター機能など)を自動的に有効にするよう指示します。

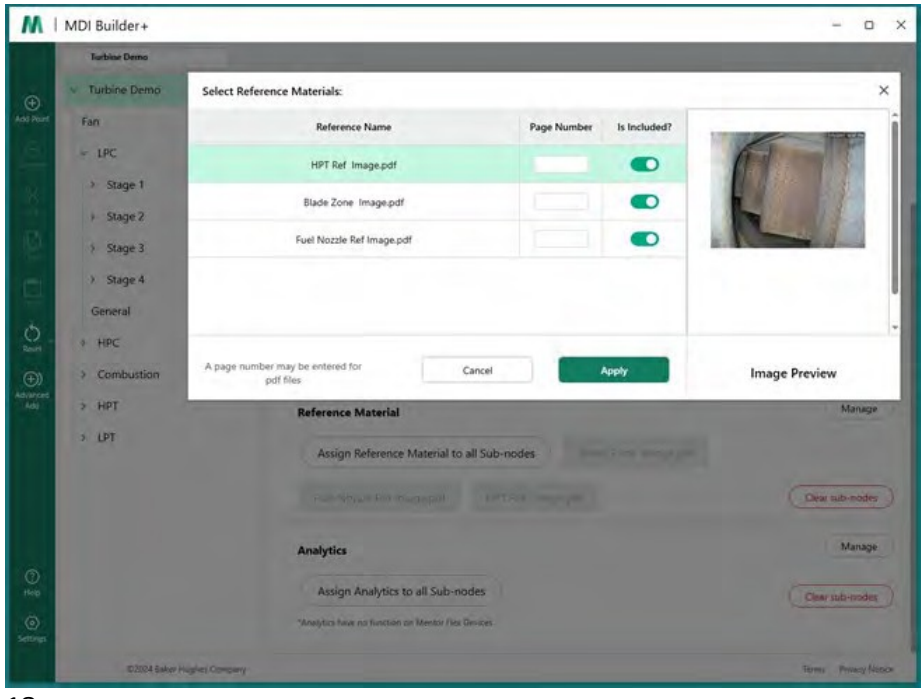

MDI Builder+のアナリティクス割り当て画面

オプション#3、白紙のテンプレートからMDIを作成する」に含まれる詳細な説明を参照してく ださい。 MDI Builder+ツールの特定の機能を編集する方法については、こちらを参照してください。

#### 既存のMDIをインポートする

既存のMDIをMDI Builder+ツールで開き、MDIに変更を加え、出来上がったMDIを同じ名前ま たは新しいファイル名で保存することができます。既存のMDIを開くには、MDI Builder+ア プリケーションのファイルフォルダアイコンの横にあるドロップダウンアイコンをクリッ クします。

| M     | MDI Builder+         | - | 0 | × |
|-------|----------------------|---|---|---|
| ile . | Name of Inspection * |   |   |   |
|       |                      |   |   |   |

ドロップダウンアイコン

ドロップダウンキャロットをクリックすると、画面に「開く」アイコンとテキストが表示され ます。このアイコンをクリックして、開きたい既存のMDIに移動します。

| M    | MDI Builder+   |          | - o x |
|------|----------------|----------|-------|
| 6    | 1005 E         | Lines 14 |       |
| File | D Open         | Ctrl+O.  |       |
|      | T) Save        | CH4+5    |       |
|      | () Sive As. Ch | eshift+S |       |

アイコンを開く

#### 既存のMDIを開く

既存のMDIが見つかったら、そのMDIを選択し、"Open "をクリックします。

| II Open                                                 |     |                           | ×    |
|---------------------------------------------------------|-----|---------------------------|------|
| ← → → ↑ 🔜 > This PC → Desktop > MDI Library             | o ~ | Search MDI Library        | ρ    |
| Organize 👻 New folder                                   |     |                           | 0    |
| Calendars + Addresses + Phones Activi * Name            |     | Date modified             | Туре |
| Literature + Price+ Sales Map<br>MDI Builder 4.0 MANUAL |     | 6/16/2020 9:45 AM         | MDZ  |
| MDI Library v <                                         |     |                           | ,    |
| File name: NGT-1000.mdz                                 | ~   | Menu Directed Documents(* | m v  |
|                                                         |     | Open Cance                | el   |

MDIで開く画面のブラウズ

#### インポートされたMDIの編集

この時点で、ユーザーはインポートされたMDIの属性を編集することができます。

| 1961-1999    |                                                                        |                 |
|--------------|------------------------------------------------------------------------|-----------------|
| ~ NGT-1000   |                                                                        | Maaaa           |
| Fan          | At the start of Inspection user will be asked for:                     | to an adje      |
| > LPC        | Engine Serial Number " Engine Type " Customer " Site " In              | spector Name *  |
| > HPC        | TSN CSN 🖆 Dato * 😳 Time *                                              |                 |
| > Combustion | * required<br>Loss displayed as live annotation                        |                 |
| > HPT        |                                                                        |                 |
| > LPT        | Compatibility                                                          | Manage          |
|              | Check Compatibility $(Minimize Viewell 2)(4) \neq Minimize Viewell 2)$ |                 |
|              |                                                                        |                 |
|              | Inspection Point Labels                                                | Manage          |
|              | Name of Inspection: NGT-1000                                           |                 |
|              |                                                                        |                 |
|              | Classification                                                         | Manage          |
|              | Assign Classification Set to all Sub-modes                             | Consultation    |
|              |                                                                        | Canada          |
|              | Reference Material                                                     | Manage          |
|              | Assign Reference Material to all Sub-nodes FAA AD2009/21-14 call       |                 |
|              |                                                                        |                 |
|              | Shide Zone Thispepdt Foot Notice Ref Energy pdf 14P1 R-1 multipapet    |                 |
|              | NGT-1000 EMM-2020.2-17 (mill                                           | Clear sub-nodes |
|              | Analytics                                                              | Manage          |
|              |                                                                        |                 |
|              | Assign Analytics to all Sub-hodes                                      | Clear sub-nodes |
|              | -rearging reper no functions on Memoer Take Undons                     |                 |
|              |                                                                        |                 |
|              |                                                                        |                 |

インポートしたMDIを編集可能

MDI Builder+ツールの特定の機能を編集する方法については、「Option #3, Building MDI with a Blank Template」に含まれる詳細な説明を参照してください。

#### 空白のテンプレートからMDIを構築する

空白のテンプレートからMDIを作り始めるには、以下の3つのステップに従ってください:

1 - MDI検査に名前を付ける: 検査名には、大文字または小文字のアルファベット、数字、および「!

\*...". スペースは使用できません。この例では、「NGT-1000」という名前がMDI検査の名前 として選択さ れ て い ま す 。

2-空白のテンプレートを選択

3-確認」ボタンをクリック

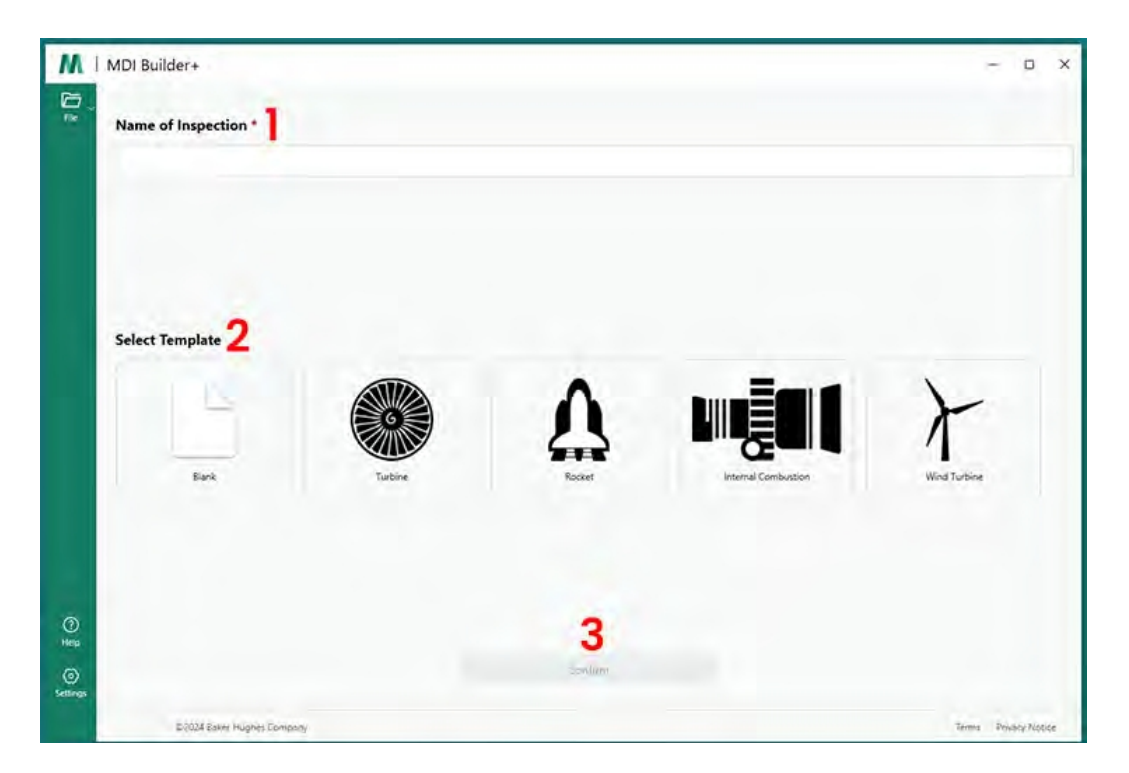

MDIスタート画面

#### MDIのスタート画面で選択を確定すると、MDIビルド画面が表示されます。

| D                     | NGT-1000                  |                                                    |                      |
|-----------------------|---------------------------|----------------------------------------------------|----------------------|
| File<br>Add Point     | NGT-1000 2                | At the start of Inspection user will be asked for: | Manage               |
| 0                     |                           | Serial Number *                                    |                      |
| 96                    |                           | о релова а пека нин ре гедитера                    |                      |
| ē                     | 3                         | Compatibility                                      | Manage               |
| 1                     |                           | Check Compatibility Mentor Visual Q/Mentor Inc.    | _                    |
|                       | 4                         | Inspection Point Labels                            | Manage               |
|                       |                           | Name of Inspection: NGT-1000                       |                      |
|                       | 5                         | Characterization                                   | Manage               |
|                       |                           | Assign Characterization Set to all Sub-nodes       | Clear sub-modes.     |
|                       | 6                         | Reference Material                                 | Manage               |
| O<br>Reset            |                           | Assign Reference Material to all Sub-nodes         | Clear sub-nodes      |
| ()<br>Advancec<br>Add | 7                         | Analytics                                          | Manage               |
| ()<br>Heip            |                           | Assign Analytics to all Sub-nodes                  | Clear sub-nodes      |
| (i)<br>Settings       |                           | *Analytics have no function on Mentor Flex Devices |                      |
|                       | ©2024 Baker Hughes Compar | 24                                                 | Terms Privacy Notice |

MDIビルド画面

- 1- 先に入力した名前がここに表示されます。VideoProbeにも表示されます。
- VideoProbeでアプリケーションを起動する際、ユーザーはこれらの必須フィールドの入力を求められます。
- 3-互換性チェックのオプションはこちら。
- 4 MDIを起動する前に検査ポイントのラベルを管理できる
- 5-クラス分けを管理し、クリアにすることができる
- 6-検査に関する参考資料のアップロード・管理が可能

7-分析は、特定のノードまたはブランチに適用することができます。

#### ファイル名の作成

MDI ビルド画面で、ビルドする MDI のファイル名を選択します。これは、VideoProbeにMDI がロードされると、VideoProbeのMDIメニュー画面に(名前).mdzとして表示される名前です。

1-この例では、MDI名をNGT-1000とした。

| MViQ4 | Hain Menu                                        |                                                       | -                                                  | 凝素 🖘 🖿   2/                                       | 13/2024 10:20 PM |
|-------|--------------------------------------------------|-------------------------------------------------------|----------------------------------------------------|---------------------------------------------------|------------------|
|       |                                                  |                                                       |                                                    |                                                   |                  |
| 1     | NGT-1000.mdz<br>NGT-1000<br>Mgt 2.0<br>6/16/2020 | DEMO-CFM56.mdz<br>DEMO-CFM56<br>xtm 2.0<br>10/28/2011 | DEMO-GEAR.mdz<br>DEMO-GEAR<br>AD: 20<br>10/26/2011 | DEMOPW4000.n<br>DEMOPW400<br>MID:20<br>10/26/2011 | ndz<br>DO<br>New |
|       | Turbine.mdz<br>Turbine<br>M0/20<br>10/12/2011    | ~                                                     |                                                    |                                                   |                  |
|       |                                                  |                                                       |                                                    |                                                   |                  |
| 5     | Resun                                            | ne Resume Last                                        | Generate Report                                    | ^<br>Manage                                       |                  |

MViQ+ビデオプローブで表示されるMDIメニュー画面

#### MDIファイルの保存

現在ビルド中のMDIファイルをPC上のどこに保存するかを選択します。

|           | New       | Ctrl+N       |                        |                                                    |          |  |  |  |
|-----------|-----------|--------------|------------------------|----------------------------------------------------|----------|--|--|--|
| File      | 🗁 Open    | Ctrl+O       |                        |                                                    |          |  |  |  |
| Ð         | Save      | Ctrl+S       | At the start of Inspec | At the start of Inspection user will be asked for: |          |  |  |  |
| Add Point | Save As C | Ctrl+Shift+S | Serial Number *        | 🛱 Date *                                           | O Time * |  |  |  |
| Θ         |           |              | Scharwanger            | L Duic                                             | O mine   |  |  |  |

保存/別名保存画面

1- MDIビルド画面の "File "アイコンの横にあるドロップダウンキャロットをクリックし 、ビルド中のMDIを保存するPC上の場所を選択します。

**注**: MDIを初めて保存する場合、ファイルパスを選択するよう求められます。その後、ファ イルアイコンにアクセスすると、ユーザーは前回選択した場所に "保存 "するか、"名前を付 けて保存 "して新しい場所を選択することができます。

#### 検査レベルの必須項目

VideoProbeでMDIを開始する前に入力しなければならない3つの必須フィールドがあります:

|           | NGT-1000 |       |                               |                     |           |        |
|-----------|----------|-------|-------------------------------|---------------------|-----------|--------|
| File      | NGT-1000 |       |                               |                     |           |        |
| Add Point |          | Att   | the start of Inspec           | tion user will be a | sked for: | Manage |
| Θ         |          |       | Serial Number *               | 🗎 Date *            | 𝗿 Time ★  |        |
| Remove    |          | * der | notes a field will be require | 2                   | 3         |        |
| ×         |          |       | iotes a nela win be require   |                     |           |        |
|           | 1        |       |                               |                     |           |        |

MDI検査詳細ラベルの義務付け

1- フィールド#1(デフォルトでは「シリアル番号」。)

2 - 日付:このフィールドは、VideoProbeの時計/カレンダーから自動的に入力されます。

3-時間:このフィールドは、VideoProbeの時計/カレンダーから自動的に入力されます。

#### フィールド#1 - シリアル番号ラベルの編集

MDI Builder+は、フィールド#1に「シリアル番号」という名前を割り当てています。 VideoProbeでMDIを実行する場合、このフィールドに関連する情報を検査者が入力する必要 があります。ユーザーは、MDI Builder+ 画面の「シリアル番号」ボタンをクリックして、こ のフィールドの名前を変更することができます。

| 6                   | NGT-1000          |                         |                                                    |            |        |  |  |
|---------------------|-------------------|-------------------------|----------------------------------------------------|------------|--------|--|--|
| File                | NGT-1000          |                         |                                                    |            | Manage |  |  |
| Add Point           |                   | At the start of inspect | At the start of inspection user will be asked for: |            |        |  |  |
| ġ.                  |                   | Serial Number *         | 🗂 Date *                                           | Time*      |        |  |  |
| Charles and Charles | Edit Inspection D | etail:                  |                                                    |            | ×      |  |  |
| 25                  | Ins               | pection Detail Label    | Displ                                              | ay Require | ed     |  |  |
|                     |                   | Serial Number           |                                                    |            | Manage |  |  |
| E<br>Priese         |                   |                         | Cancel                                             | Apply      |        |  |  |
| ٥.                  |                   | Insuration Paint Labor  |                                                    |            | Manage |  |  |

シリアル番号フィールドの編集名

VideoProbe での MDI フォルダー作成について: VideoProbeでMDIを実行すると、VideoProbe は自動的にフォルダを作成します。このフォルダには、フル解像度の画像、データベース タグ、MDIレポート(生成された場合)、およびMDIのxxxx.mdzファイルのコピーを含むす べての検査データが保存されます。MDIの実行時にVideoProbeに作成されるMDIフォルダの 名前は、「MDIの名前 - (必須フィールド#1に検査員が入力したデータ)」のようにフォー マットされます。

ビデオプローブでのmdiフォルダ作成例:

MDI名: このMDIの場合、MDI名は「NGT-1000」です。

フィールド#1のデータ この例では、ユーザーはフィールド#1を"シリアル番号"として管理し ている。

> MDIの開始時、検査員はフィールド#1にシリアルナンバーとして "123456 "を入力した。

MDIフォルダ名: VideoProbeが作成した「NGT-1000-123456」というフォルダ名には 、検査に使用するすべてのMDIデータが格納されます。

|        | NGT-1000                |                         |                    |           |        |
|--------|-------------------------|-------------------------|--------------------|-----------|--------|
| File   | NGT-1000                | At the start of Inspect | ion user will be a | sked for: | Manage |
| Pemove | This Field – This Field | Serial Number *         | 🖻 Date *           | O Time *  |        |

MDIファイルフォルダがVideoProbe上で自動的に作成される名前

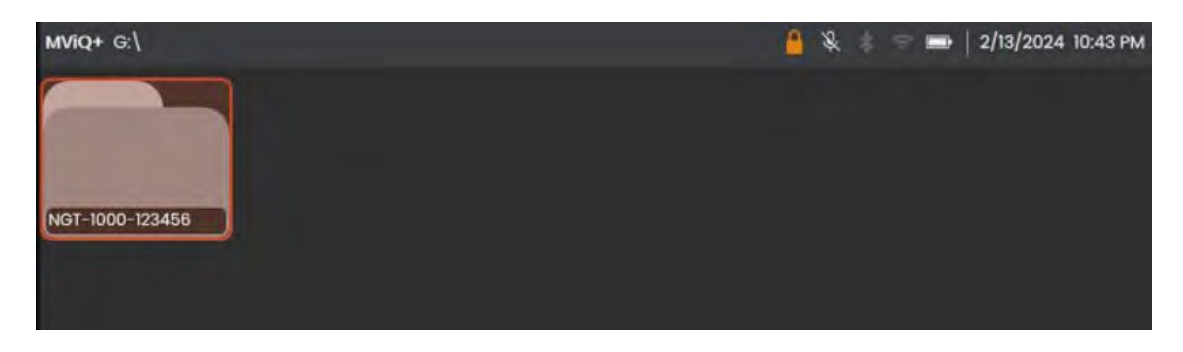

NGT-1000という名前のMDIを実行しているVideoProbeが作成したMDIファイルフォルダの例

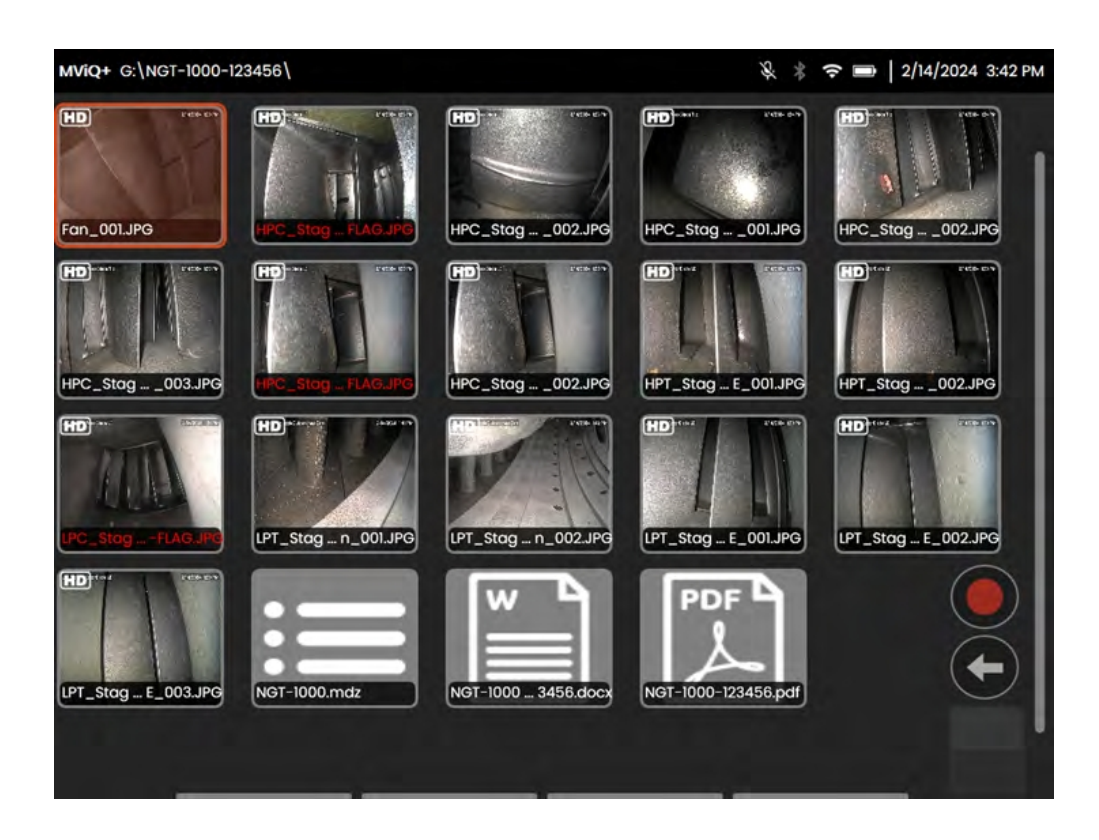

参考VideoProbeで作成したMDIファイルフォルダの内容例

#### 検査詳細情報の定義(割り当て、必須、オプション)

MDI を実行する前に必ず入力しなければならない 3 つの検査詳細フィールド(#1- デフォル ト名「シリアル番号」、#2-日付(自動入力)、#3-時間(自動入力))に加え、VideoProbe 上で MDI を実行する前に VideoProbe 上でキャプチャすることを目的としたその他の検査詳 細情報を MDI に組み込むことができます。MDI Builder+ ソフトウェアツールを使用して MDI を作成する MDI 作成者は、VideoProbe 上で MDI を実行する前に、追加の検査詳細情報を入 力することを要求することも、オプションとして許可することもできます。

| File | NGT-1000 | At the start of Inspection user will be asked for: |          |         |  |  |  |  |
|------|----------|----------------------------------------------------|----------|---------|--|--|--|--|
| Θ    |          | Serial Number *                                    | 🖹 Date * | © Time* |  |  |  |  |
| ×    |          | * denotes a field will be required                 | d        |         |  |  |  |  |

検査詳細ラベルへのアクセス

MDIに検査ラベルの詳細を追加するには、ヘッダースクリプトを含むMDI Builder+画面セク ションの「管理」ボタンを選択します: "検査が始まると、ユーザーは次のことを尋ねられ ます"。

MDIビルダー・ソフトウェア・ツールでは、さらに17種類の「検査詳細ラベル」を定義する ことができる。このラベルを使用することで、特定の資産の健康状態やメンテナンス状況 、資産の場所、検査員名、顧客名、検査要件文書番号および改訂版、または検査イベント に固有のその他のデータなどの情報を容易に取得することができる。

| F         | NGT-1000      |                          |                          |         |          |          |   |
|-----------|---------------|--------------------------|--------------------------|---------|----------|----------|---|
| File      | NGT-1000      | ←                        | Inspection Details       |         |          | ×        |   |
| Ð         |               | At the start of I        | Inspection Detail Labels | Display | Required | Annotate |   |
| Add Point |               | Serial Numbe             | Serial Number            |         |          |          | İ |
|           |               | * denotes a field will I |                          |         |          |          |   |
|           |               | Compatibility            |                          |         |          |          |   |
| 8         |               | Check Compatib           |                          |         |          |          |   |
| Ð         |               | Contraction of the       |                          |         | -        | 108      |   |
| ٥.,       |               | Inspection Poir          | Car                      | ncel    | Ap       | oply     |   |
| Reset     | ©2024 Baker H | lughes Company           |                          |         | -        |          |   |

検査詳細ラベル入力画面

#### MDIビルダーの検査詳細ラベルに関連するオプション

MDIビルダーツールに入力された検査詳細ラベルは、 そのMDIを実行しているVideoProbe によって使用され、1つの列に「検査詳細ラベル」リストと、MDIの実際の画像キャプチ ャプロセスを開始する前に検査官が入力するためのオープンフィールドを含むテーブルを 検査官に提示します。ヘッダが「Inspection Detail Labels(検査詳細ラベル)」である列の オープン・ボックスをダブルクリックすると、データ入力用のボックスがアクティブにな ります。

| Pa         | NGT-1000 |                          | the second second second second second second second second second second second second second second second s |         |          | _        |
|------------|----------|--------------------------|----------------------------------------------------------------------------------------------------|---------|----------|----------|
| 74         | NGT-1000 | +                        | Inspection Details                                                                                             | 1       | 2        | 2×       |
| ۲          |          | At the start of          | Inspection Detail Labels                                                                                       | Display | Required | Annotate |
| Auto Prant |          | Serial Numbe             | Serial Number                                                                                                  |         |          | 08       |
|            |          | "" danieles a Sali ( and |                                                                                                    | CDD.    | 0.00     | 0        |
|            |          | Compatibility            |                                                                                                    | 0       | 0        | 0        |
| N.         |          | Chiefe Dorquette         |                                                                                                    | œ       |          | œ        |
|            |          | Sec. 1                   |                                                                                                    | -       | 17980    | -        |
| 0          | and and  | Inspection Pole          | Car                                                                                                    | scel    | 4        | nty 👘    |

検査内容

MDIを構築し、「検査詳細ラベル」を定義する際、各検査詳細ラベルに関連する3つのオプションが与えられます:

1-表示:表示]を有効にすると、検査詳細ラベルが表示され、MDIを実行する検査員がラベ ルに関連するデータを入力できるようになります。

2 - 必須: Required: Requiredが有効な場合、MDIを実行するインスペクタは、MDIを実行する ためにそのラベルに関連付けられたデータを入力する必要があります。

3 - 注釈を付ける:アノテートを有効にすると、インスペクターが入力した変数データが、 VideoProbeの画面上にライブアノテーションとして表示されます。この情報は、この MDI の 実行中にキャプチャされたすべての画像やビデオに表示されます。この機能の代表的な用 途としては、MDIを実行中にキャプチャされたすべての画像やビデオに、資産のシリアル番 号データや検査マニュアルの番号およびバージョン情報を自動的に含めることができます 。

関連するDisplay(表示)、Required(必須)、Annotate(注釈)アクションを含むすべての 検査詳細ラベル情報を入力したら、「Apply(適用)」ボタンをクリックして、MDI Builder ツールの検査詳細入力セクションを閉じます。 この例では、"Inspection Details "テーブルに、"Site Location"、"Inspector"、"Inspection Manual # & Rev"、"Last Maint.Date "を追加した。この例では、各ラベルに関連するアクション(表 示、必須、注釈)も設定されています。

| F         | NGT-1000      |                          | Section of the section of the sectio |         |          |          |   |
|-----------|---------------|--------------------------|----------------------------------------------------------------------------------------------------|---------|----------|----------|---|
| FI4       | NGT-1000      | ←                        | Inspection Details                                                                                                    |         |          | ×        |   |
| Add Point |               | At the start of I        | Inspection Detail Labels                                                                                                    | Display | Required | Annotate |   |
| COD FORM  |               | Serial Numbe             | Serial Number                                                                                                    |         |          |          | 1 |
|           |               | " denotes a field will I | Site Location                                                                                                    |         |          |          |   |
|           |               | Compatibility            | Inspector                                                                                                    |         |          |          |   |
|           |               | Check Compatib           | Insp. Manual # & Rev                                                                                                    |         |          |          |   |
|           |               |                          | Last Maint. Date                                                                                                    |         |          |          |   |
| O         |               | Inspection Poir          |                                                                                                    |         |          |          |   |
|           |               | Name of Inspec           | Ga                                                                                                    | rcel    |          | vlor     |   |
| Add       | ©2024 Baker I | lughes Company           | Ca                                                                                                    | ivel    |          |          | 1 |

検査詳細ラベル表の例
### MDI検査ツリーの構築

MDI検査ツリーには、最大5つのブランチレベルを含めることができる。メイン検査ツリー からのサブ分岐はノードと呼ばれる。MDIを実行する場合、画像は「リーフノード」と 呼ばれるブランチレベルの終点でのみキャプチャできます。

下図は、MDIの作業途中のビルドと、MDIツリー構造のビルドを説明する際に使用する用語 を示しています。この例では、メイントランクMDIはNGT- 1000と命名されている。主要な ブランチの1つは、"LPC "という名前です。LPCブランチ自体を含め、このLPCブランチに関 連する5つのレベルのブランチが表示されています(LPC -Stage 1 - Blade -LE - Tip)。

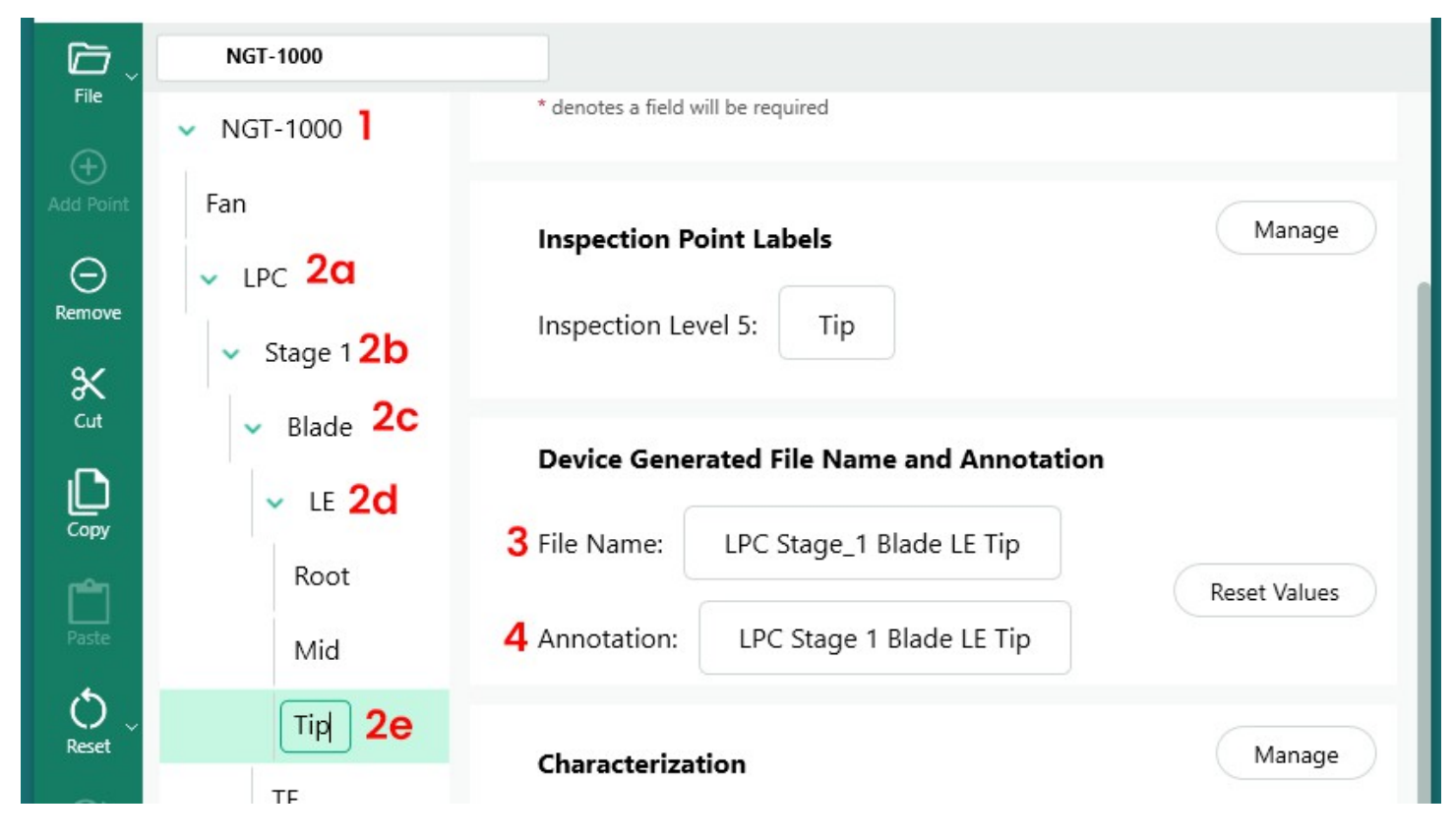

MDI ツリーで(5) レベルの詳細を持つブランチの例

1-主幹または根木レベル

- 2a LPCという名の第一支部レベル
- 2b ステージ1という名の第2ブランチ・レベル
- 2c-ブレードという名の第3支部レベル

2d - LEという名の第4支部レベル

2e - ティップという名の第5ブランドレベル(またはリーフノード

3-リーフノードレベルで撮影された画像のファイル名

4-リーフノードレベルで撮影された画像の注釈

注: VideoProbeの画面上の注釈とファイル名の作成について: アノテーションとファイル名 は、VideoProbe上で自動的に作成されます。VideoProbe上でMDIを実行中にキャプチャされ た各画像に対して作成される画像上の注釈とファイル名は、MDIによって定義されます。 MDIプログラムは、MDIブランチパスのインテリジェントな部分を使用して、画像上の注釈 とスマートなファイル名を作成します。画像がブランチの終端ノード(いわゆる "LEAF NODE")でキャプチャされたときに使用されるアノテーションとファイル名は、MDI Builder+の画面に表示されます。リーフノードのキャプチャ時に使用されるアノテーション やファイル名を変更する必要がある場合、ユーザーはリーフノードを表示する MDI Builder+ 画面の "File Name" や "Annotation" ボックスを編集することができます。

例リーフノードで画像をキャプチャした場合:下図のようにMDI Builder+でLPC>ステージ 1>LE>Blade>Midとキャプチャした場合、MDI NGT-1000のVideoProbeでキャプチャした画面上 のアノテーションとスマートファイル名は下図のようになります。

| VIGT-1000 | At the start of Inspection user will be asked for: | Mana<br>Site * |
|-----------|----------------------------------------------------|----------------|
| V LPC     |                                                    |                |
| V Blade   | * denotes a field will be required                 |                |
| Gen       |                                                    |                |
| ✓ LE      | Inspection Point Labels                            | Mana           |
| Root      | : Mid                                              | ler            |
| Mid 🔶     |                                                    |                |
| Tip       | Device Generated File Name and Annotation          |                |
| ₩ TE      | File Name: LPC Stage_1 Blade LE Mid                | Reset Valu     |
| Root      | Annotation: LPC Stage 1 Blade LE Mid               |                |
| Tip       | Characterization                                   | Mana           |
| > Stage 3 | Select                                             | Cléa           |
|           |                                                    |                |
| > Stage 4 |                                                    |                |

MDI Builder+で定義された注釈とスマートファイル名

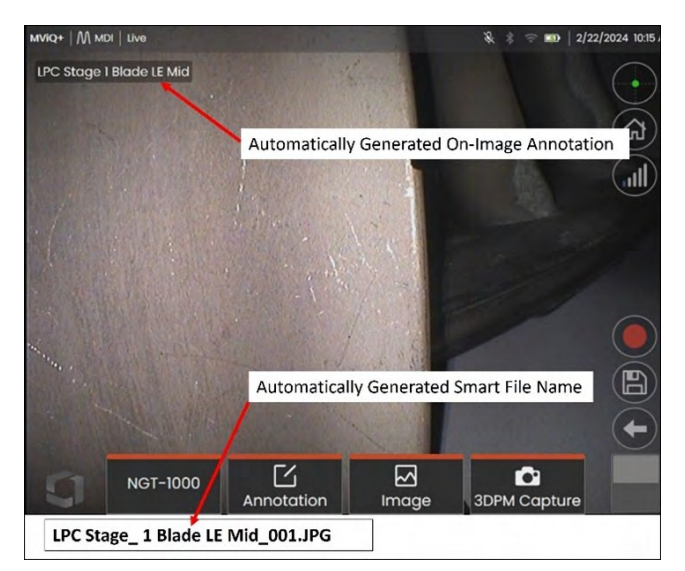

VideoProbeのオンスクリーンアノテーションとリーフノードで自動生成されるスマートファイル名

### MDIツリーにブランチまたはノードを追加する

ツリーコンポーネント(メイントランクまたはブランチレベル)には、2つの方法でブラン チまたはエンドノードを追加できます:

- 1. MDIツリーノードの上にマウスポインタを置いて強調表示し、(+)アイコンをクリックします。
- ノードの位置をクリックしてハイライトし、左のバナーメニューにある "Add Point"(+)ア イコンをクリックします。

| C.        | NGT-1000              |                         |                     |           |        |
|-----------|-----------------------|-------------------------|---------------------|-----------|--------|
| Add Point | NGT-1000 ⊕ ⊖          | At the start of Inspect | tion user will be a | sked for: | Manage |
| Θ         | Click either (+) icon | Serial Number *         | 🗎 Date *            | ◎ Time *  |        |

メインルート "NGT-1000 "へのブランチまたはノードの追加

(+)アイコンをクリックすると、ブランチ(ノード)が表示され、デフォルトの名前は「検 査ポイント」となります。

|           | NGT-1000                         |                                    |                     |            |        |
|-----------|----------------------------------|------------------------------------|---------------------|------------|--------|
| File      | ✓ NGT-1000                       |                                    |                     |            | Managa |
| Add Point | Inspection Point                 | At the start of Inspec             | tion user will be a | isked for: | Manage |
| Θ         |                                  | Serial Number *                    | 🛱 Date *            | ◎ Time *   |        |
| Kemove    | First branch of<br>"Inspection P | reated – named<br>oint" by default |                     |            |        |

メイントランクレベルから作成された最初のレベルブランチ

# ブランチ名の変更

ツリーレイアウトに表示されているラベルをクリックすると、ブランチに関連付けられて いる名前または「ラベル」の名前を変更することができます。編集ボックスが表示され、 ラベルボックスに直接名前を変更することができます。

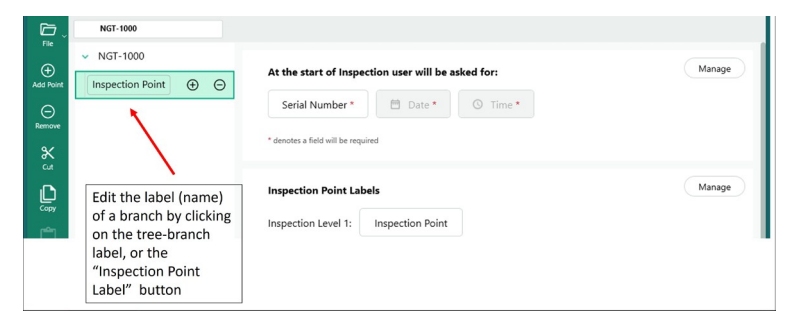

ブランチラベルの名前を変更する

# ブランチの削除

MDIツリーでブランチ名をクリックし、(-)アイコンをクリックすると、ブランチノードを削除することができます。選択したブランチの下にサブブランチがある場合は、それらのサ ブブランチも削除されます。

例:下図の MDI ツリーには、MDI トランクから分岐した 4 つのブランチ(Fan、LPC、HPC、 Combustor)があります。このMDIを構築する人は、"Fan "とラベル付けされたブランチを削除したい。このブランチを削除するには、マウスを "Fan "というMDIツリーのブランチに合わせ、(-)アイコンをクリックします。

| File ~      | NGT-1000<br>✓ NGT-1000<br>Fan ⊕ ⊖                                                   | At the start of Inspection user will be asked for: | Manage |
|-------------|-------------------------------------------------------------------------------------|----------------------------------------------------|--------|
| O<br>Remove | LPC<br>HPC                                                                          | Serial Number * Date * O Time *                    |        |
| Cut<br>Copy | Combustor<br>Hover over a tree<br>branch and click the (-)<br>icon to delete branch | Inspection Point Labels Inspection Level 1: Fan    | Manage |

ブランチの削除

#### MDIツリー内のブランチを移動する

MDIツリー内のブランチを移動するには、移動したいブランチにマウスカーソルを置き、左 クリックしたまま、ブランチを新しい位置までドラッグするだけです。

- ノードを他の2つのノードの間にドラッグして放すと、その2つのノードと同じツリー・レベルに追加される。
- ノードを既存のノードの上にドラッグして放すと、移動されたノードはドロップされた
   ノードから枝分かれしたノ ー ド に な る 。

### ブランチまたはブランチのセットをコピー&ペーストまたはカット&ペーストする

ブランチはカットしたり、コピーして別のノードに貼り付けたりすることができる:

- マウスカーソルを分岐ノードに置く
- ノードを右クリック

- ブランチのグループをカットまたはコピーしたい場合は、キーボードの "Ctrl "キーを 押しながらカーソルを追加ノードに移動し、そこで右クリックしてノードをハイライ トする。
- ポップアップ・ダイアログ・ボックスで「カット」または「コピー」を選択し、希望するアクションを左クリックする。
- カットまたはコピーしたノードを貼り付けます:
  - マウスカーソルを別のノードに移動させると、カットまたはコピーされたノードがその場所の子ノードになる。
  - そのノードを右クリックし、ポップアップ・ダイアログ・ボックスから「貼り付け」
     を選択する。
- 他のノード間でマウスカーソルを移動させることで、カットまたはコピーしたノー
   ドが、貼り付けられる上の位置と同じツリーレベルのノードになります。
  - その場所を右クリックし、ポップアップ・ダイアログ・ボックスから「貼り付け」を 選択する。

### リセットツール

リセット]ツールは、MDIツリーのブランチに関連付けられた[ファイル名]または[注釈]を リフレッシュするために使用します。コピーまたはカットアンドペースト操作を使用する と、検査ノードは選択した場所に正しく表示されますが、サポートするファイル名ベー スと注釈が新しいツリー構造と正しく同期されない場合があります。

検査ツリー上でカットまたはコピー&ペーストを行った後、ファイル名と注釈をリセット することがベストプラクティスです。MDI Builderツールは、ファイル名の重複や、エラー状 態が検出されたブランチレベルでの一般的なエラーを表示することがあります。

#### 高度な追加ツール

自動シーケンス生成ツール「Advanced Add」を使用して検査ノードを生成する:

MDIを構築する際、LPCというブランチの下に「Stage1、Stage2、Stage3.....」というサブブラ ンチを作成するなど、一連の検査ポイントノードを生成すると便利な場合がある。検査 ノードを連続して作成しやすくするために、"Advanced Add "ツールを使用することがで きる。

| 6               | NGT-1000             |                               |                           |                       |                  |
|-----------------|----------------------|-------------------------------|---------------------------|-----------------------|------------------|
| File            | ✓ NGT-1000           | " denotes a field will be rec | quired                    |                       |                  |
| Add Point       | Fan                  | Inspection Point La           | bels                      |                       | Manage           |
| Bemove          | LPC                  | Section: HPC                  |                           |                       |                  |
| Q/              | HPC                  |                               | <u>.</u>                  |                       |                  |
| Cut             | Combustor            | Advanced Add                  |                           |                       | ~                |
| D               | НРТ                  | Patterns                      | Tree                      |                       |                  |
| Сору            | LPT                  | Text(+n)                      | Text1:                    | Enter Text            | 15               |
| 0               |                      | (+n)Text                      | Starting From:            | 1                     | e                |
| Reset           |                      | Text1(+n)Text2                |                           |                       |                  |
| Advanced<br>Add | ~                    | (+n)                          | Number of Digits:         | 1                     |                  |
| ()<br>          | Click Advanced       |                               | No. of Inspection Points: | 1                     | e                |
| (i)             | Add button           |                               |                           | Cancel Add Inspection | Points           |
| Settings        |                      |                               |                           | Add Inspection        |                  |
|                 | ©2024 Baker Hughes ( | Company                       |                           | Tern                  | s Privacy Notice |

高度な追加機能へのアクセス

例ブランチ「HPC」のサブブランチとして、「ステージ1、ステージ2……ステージ12」のシー ケンスを作成するために、高度な追加テーブルを入力します。下図に示すように、希望する 文言とシーケンス・コマンドを表に記入し、「検査ポイントを追加」ボタンをクリックする。

| Advanced Add     |                           | >                            |
|------------------|---------------------------|------------------------------|
| Patterns         | Tree                      |                              |
| Text(+n)         | Text1:                    | Stage-                       |
| 2 (+n)Text       | Starting From:            | 01                           |
| 3 Text1(+n)Text2 |                           |                              |
| 4 (+n)           | Number of Digits:         | 2                            |
|                  | No. of Inspection Points: | 12                           |
|                  |                           | Cancel Add Inspection Points |

1-入力されたテキストに連番が続くサブ ・ブランチを追加する。

連番の後に入力したテキストが続く
 サブ・ブランチを追加する。

3 - 入力されたテキストの後に、連番と入 力されたテキスト(2)が続くサブブラン チを追加する。

4 - 連番のみでサブ・ブランチを追加す る。

HPC "ブランチの下に12のサブブランチを追加するために設定された " 高度な追加 " テーブルの内容

検査ポイントの追加」ボタンをクリックすると、下図のように「HPC」ブランチにStage-01 からStage12までの12個のサブブランチが追加される。

| 6.              | NGT-1000                   |                                                                                                    |                      |
|-----------------|----------------------------|----------------------------------------------------------------------------------------------------|----------------------|
| Fite            | ✓ NGT-1000                 | Engine senar roumber Engine type Customer                                                                      | Sile                 |
| Add Point       | Fan                        | Inspector Name * TSN CSN E Date *                                                                              | O Time*              |
| Θ               | LPC                        | * denotes a field will be required                                                                             |                      |
| Q/              | ✓ HPC                      | and a second and a second a second a second a second a second a second a second a second a second a second a s | Manage               |
| Cut             | Stage-01                   | Inspection Point Labels                                                                                        | manage               |
| Copy            | Stage-02                   | Section: HPC                                                                                                   |                      |
| 1991            | Stage-03                   |                                                                                                    | Total and the        |
| TIME            | Stage-04                   | Characterization                                                                                               | Manage               |
| O ~             | Stage-05                   | Assign Characterization Set to all Sub-nodes                                                                   | Clear sub-nodes      |
| <b>()</b>       | Stage-06                   |                                                                                                    |                      |
| Advanced<br>Add | Stage-07                   | Reference Material                                                                                             | Manage               |
|                 | Stage-08                   | Assign Reference Material to all Sub-nodes                                                                     | Clear sub-nodes      |
|                 | Stage-09                   |                                                                                                    |                      |
|                 | Stage-10                   | Analytics                                                                                                    | Manage               |
| ⑦<br>Help       | Stage-11                   | Assign Analytics to all Sub-nodes                                                                              | Clear sub-nodes      |
| 0               | Stage-12                   | "Analytics have no function on Mentor Flex Devices                                                             | ()                   |
| Settings        | > Combustion               |                                                                                                    |                      |
|                 | ©2024 Baker Hughes Company |                                                                                                    | Terms Privacy Notice |

*高度な追加」ツールを使って12個のブランチを追加した後のMDIツリー* 

# 検査ポイントラベルの定義

VideoProbe で MDI レポートを作成する際、検査担当者は、アセット位置の表サマリ、およ び手動で入力したコメントと分類(ドロップダウンテーブルから選択)を含めることがで きます。MDI レポートの画像の横に表示される表で、MDI ツリー内の画像の場所を正しく識 別できるように、MDI ツリーの各ブランチレベルには「検査ポイントラベル」を割り当て る必要があります。

MDI Builder+のリーフノードの位置と、その後VideoProbeで撮影された画像、およびMDIツ リーの5つのレベルの各ブランチに関連付けられている「検査ポイントラベル」を示す例を 参照してください。

| <ul> <li>NGT-1000</li> </ul> |                                                        | Fie NGT-1000           |                                                    |           |
|------------------------------|--------------------------------------------------------|------------------------|----------------------------------------------------|-----------|
| Fan                          | At the start of Inspection user will be asked for:     | anage Ean              | At the start of Inspection user will be asked for: | Mana      |
| - LPC                        | Engine Serial Number * Engine Type * Customer * Site * | ⊖ v LPC                | Engine Serial Number * Engine Type * Customer *    | Site *    |
| 👻 Stage 1                    | Inspector Name * TSN CSN 🖹 Date * 🖓 Time *             | Remove v Stage 1       | Inspector Name * TSN CSN 🗇 Date * t                | 3. Time : |
| 👻 Blade                      | * denotes a field will be required                     | cat v Blade            | * stenotes a field will be required                |           |
| Gen                          |                                                        | D Gen                  |                                                    |           |
| ✓ LE                         | Inspection Point Labels                                | anage copy             | Inspection Point Labels                            | Man       |
| Root                         | : Mid                                                  | Faste Root             | : Mid Click Manage button to access                | -         |
| Mid +                        |                                                        | O Mid                  |                                                    |           |
| Tip                          | Device Generated File Name and Annotation              | Tip                    | Device Generated File Name and Annotation          |           |
| ✓ TE                         | File Name: LPC Stage_1 Blade LE Mid                    | TE                     | File Name: LPC Stage_1 Blade LE Mid                |           |
| Root                         | Annotation: LPC Stage 1 Blade LE Mid                   | Root                   | Annotation: LPC Stage 1 Blade LE Mid               | Reset Va  |
| Тір                          |                                                        | Tip                    |                                                    |           |
| > Stage 2                    | Characterization                                       | anage > Stage 2        | Characterization                                   | Man       |
| > Stage 3                    | Select                                                 | Clear > Stage 3        | Select                                             | Cle       |
| > Stage 4                    |                                                        | Hep > Stage 4          |                                                    |           |
| General                      | Reference Material                                     | anage Settings General | Reference Material                                 | Man       |

MDI Builder+のリーフノード

MDIツリーの検査ポイントラベルへのアクセス

| MIC-INN      |                                                                                                    |                         |   |
|--------------|----------------------------------------------------------------------------------------------------|-------------------------|---|
| - 107-5300   | At the start of lespection                                                                                                    | Inspection Point Labels | × |
| e inc        | Engra Seral Number                                                                                                    |                         |   |
| - HIC        | TSN CSN                                                                                                    | <u> </u>                |   |
| Stage Of     | Autorit of the Autoritation                                                                                                    | 0                       |   |
| Stage-02     | and the second second se |                         |   |
| Stage OB     | Inspection Point Labels                                                                                                    |                         |   |
| Steps M      | Sections HPC                                                                                                    |                         |   |
| 2 Stage 05   |                                                                                                    |                         |   |
| Stage 36     | Caselfortion                                                                                                    |                         |   |
| Stepe 07     | Assyn Department                                                                                                    |                         |   |
| Stage 08     |                                                                                                    |                         |   |
| Mage Of      | Reference Material                                                                                                    |                         |   |
| Says IV      | Annigh Bellevings Mar                                                                                                    |                         |   |
| Open 12      | 1                                                                                                    |                         |   |
| D Contention | Analytics                                                                                                    |                         |   |

ブランク検査ポイントラベル表

最初にアクセスしたとき、検査ポイントラベル表は空白です。各検査ポイントラベルに、 作成した MDI ツリー構造に適した説明を記入します。以下の例では、Inspection Point Label テーブルに NGT-1000 MDI ツリーの分岐レベルに適した語句が記入されています。

|     | NGT-1900   |                                 |                         |         |      |
|-----|------------|---------------------------------|-------------------------|---------|------|
| - 1 | NGT-1000   | At the start of inspectio       | Inspection Point Labels |         | ×    |
|     | LPC        | Engine Serial Number            | Laber Names             |         |      |
|     | нрс        | TSN CSN                         | Section                 |         |      |
|     | Stane Of   |                                 | Stage                   |         |      |
|     | Stage-02   | the stranged as the second side | Component               |         |      |
|     | Stage-03   | Inspection Point Labels         | Location                |         |      |
|     | Stage-04   | Section: HPC                    | Detail                  |         |      |
|     | Stage-05   | and the second second           |                         |         |      |
|     | Stage-06   | Classification                  |                         |         |      |
|     | Stage-07   | Andrea Characteria              |                         |         |      |
|     | Stage-08   | Assign Classifications          |                         |         |      |
|     | Stage-09   | Reference Material              |                         |         |      |
|     | Stage-10   |                                 |                         |         |      |
|     | Stage-11   | Assign Reference Mat            |                         |         |      |
|     | Stage-12   | Anibelie                        |                         |         |      |
| 3   | Combustion | Analytics                       | 6                       | ancel A | nelv |

NGT-1000 MDI 用記入済み検査ポイントラベル表

以下は、NGT-1000 MDIを実行するMViQでキャプチャされた画像の例である。この画像はリ ーフノード LPC>Stage 1>Blade>LE>Mid でキャプチャされました。この画像と、VideoProbeが 生成したMDIレポートに作成された関連テーブルには、次のような特徴があります:

- セクション、ステージ、コンポーネント、位置、詳細」の検査ポイント・ラベルは表 に示されており、この画像が撮影された資産の位置を示しています。
- 画像に関連する表には、画像に表示された測定結果と、この測定で測定平面が使用されたことも含まれる。
- この画像が撮影されたとき、検査員はドロップダウンの分類として「FODの影響」を選 択した。
- この画像をキャプチャした際、検査員は画像保存時にコメントとして「損傷は AMMゾーンBの制限を超える」と自由形式のテキスト入力を手動で行った。
- この画像は "Flagged "画像としてキャプチャされたため、レポートでは "LPC Stage\_1 Blade LE Mid 001-FLAG "というスマートファイル名が赤文字で表示されました。

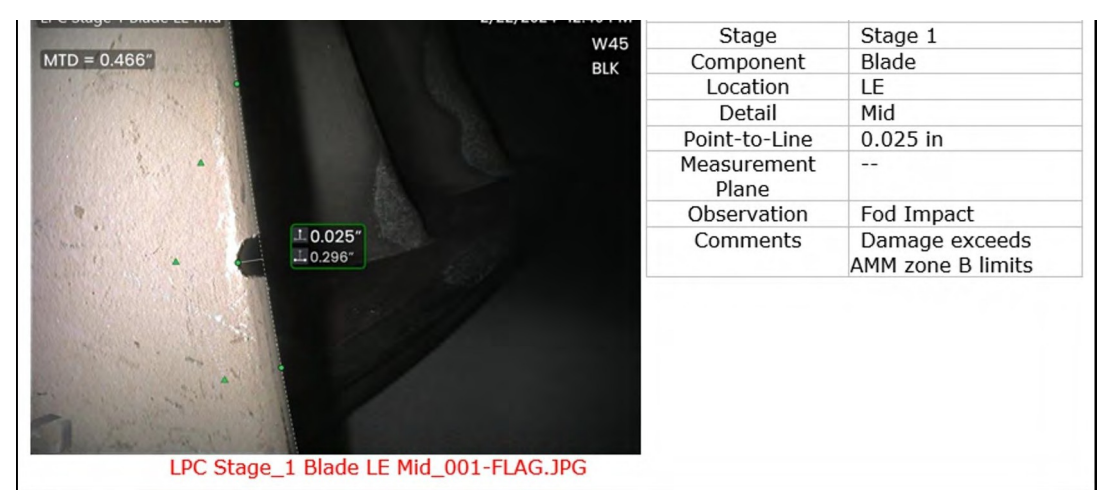

# 分類

Classification 、 Characterizations 、 ま た は Observations ( 以 前 の バージョンの MDI で は Observationsと呼ばれていた)は、MDI Builder+のClassification Toolを使用してMDIに組み込ま れる定義済みのテキストスクリプトです。分類は、画像を保存する前に、リーフノードポ イントでインスペクタに表示されるテキスト入力です。分類は、画像保存処理中に画面 に表示されるVideoProbeの「Observations(観察)」または「Classifications(分類)」タ イルをクリックすることで、リーフノードでアクセスできる単語またはフレーズのドロ ップダウンメニューに含まれています。ユーザーは、保存する画像に関連する1つまたは 複数の観察項目を選択できます。選択した観察項目は、MDI レポートのキャプチャ画像の 横にある「観察項目」ボックスに表示されます。

例:下の画像では、インスペクターがリーフノードで画像を保存する準備をしており、 「保存、フラグ付き保存、コメント、観察、オーディオ(画像に関連するオーディオクリ ップを作成)」のオプションが表示されています。

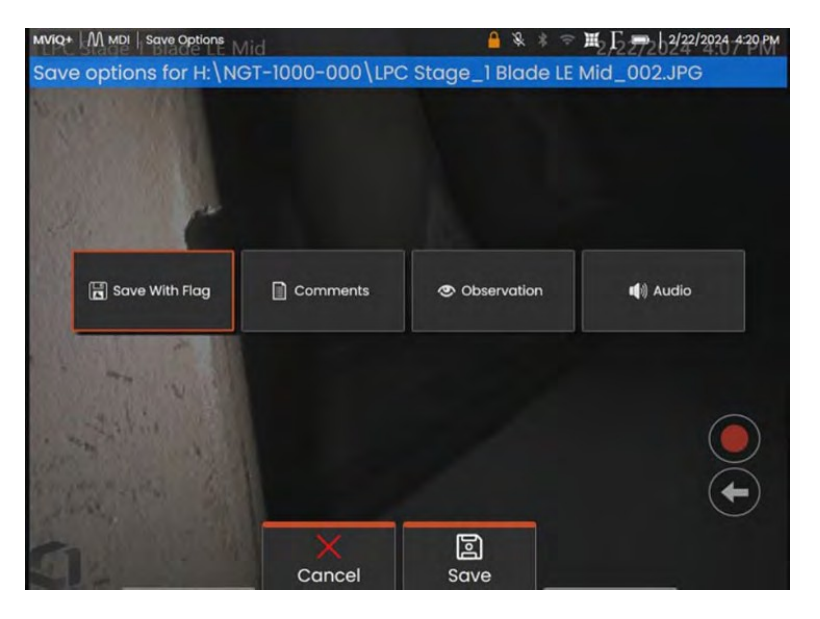

MDIを実行しているVideoProbeで使用可能なSAVEオプション

MDIを実行しているVideoProbeに画像が保存される前に、分類/観察がMDIに組み込まれ、キャプチャされているリーフノードに割り当てられている場合、「観察」タイルをクリックすると、そのリーフノードのドロップダウンオブザベーションメニューが表示されます。

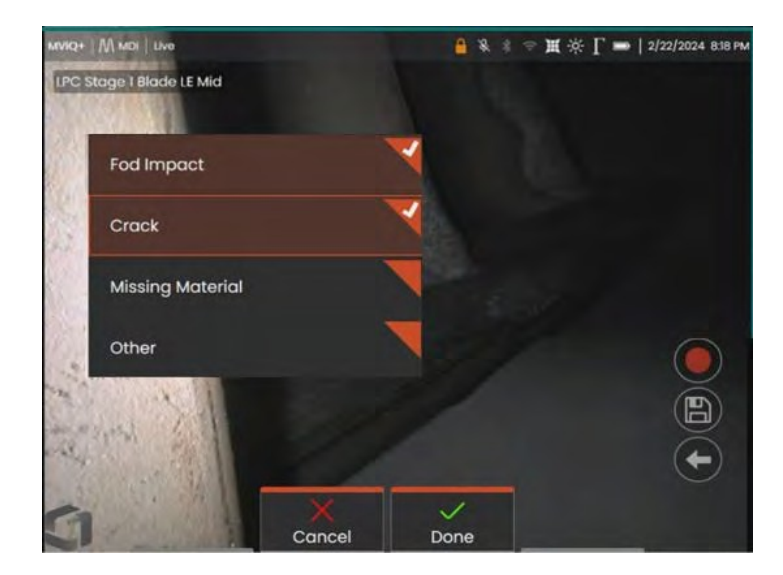

分類のドロップダウンメニュー

### 建築分類セット

分類は、MDI 検査ツリーのブランチまたはリーフノードに関連付けられる1つまたは複数の 説明です。通常、分類は、画像がキャプチャされているリーフ・ノードにおける資産の状 態や状態を示す単一の単語または短い説明です。例えば、タービンエンジンの検査では、「 ひび割れ、曲がり、欠落…」などの分類が適切です。

リーフノードにはさまざまな分類セットがあります。このため、MDI Builder+では、MDIのノー ドまたはブランチ全体に適用できる「分類セット」を作成することができます。各分類セット には固有の名前が付けられます。MDI構築プロセスで、ユーザーは「分類セット」をMDIブラン チまたはノードに割り当てることができます。

例分類セットの作成とMDIツリーの枝とノードへの適用

1- MDI Builder+の分類セクションにある「管理」ボタンをクリックして、分類セット名を作成する。

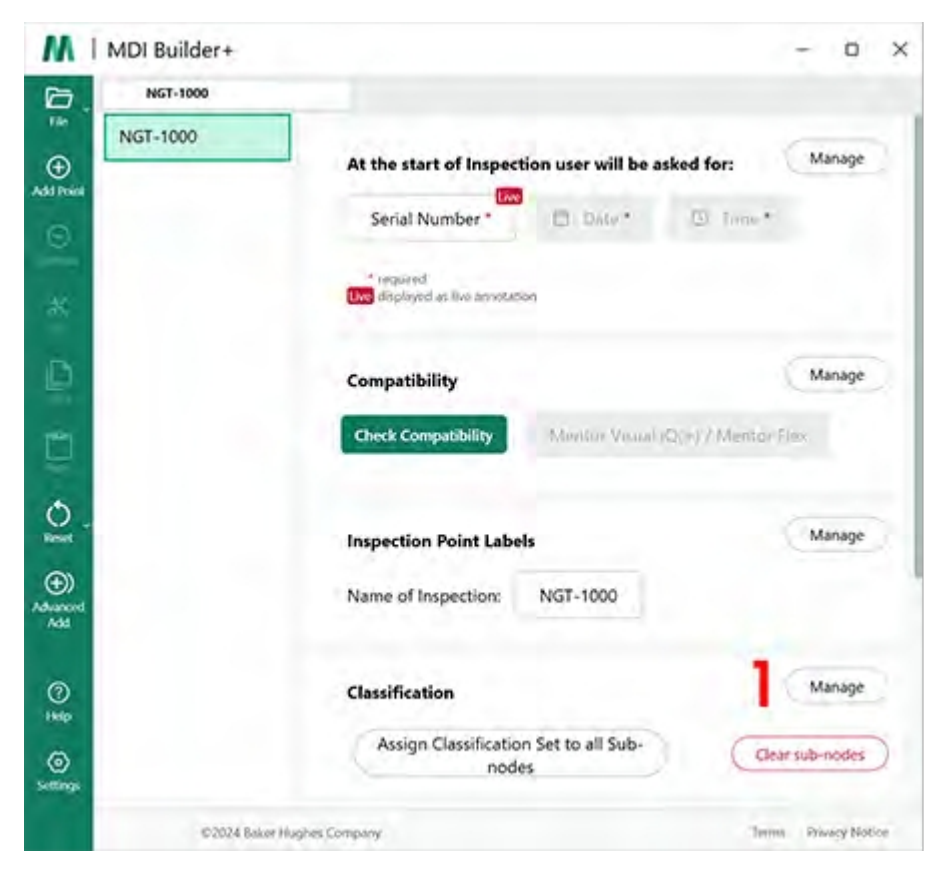

分類セットの作成開始

2 (オプション) "分類ラベル "を変更する -ドロップダウン分類の上にあるVideoProbeに表 示される名前です。 デフォルトでは、MDI Builder+で作成されたMDIは、ドロップダウンのClassificationの見出し名が "Classification "になっています。この例では、"Classification "という単語は削除され、代わり に "Observation "という単語が入力されています。

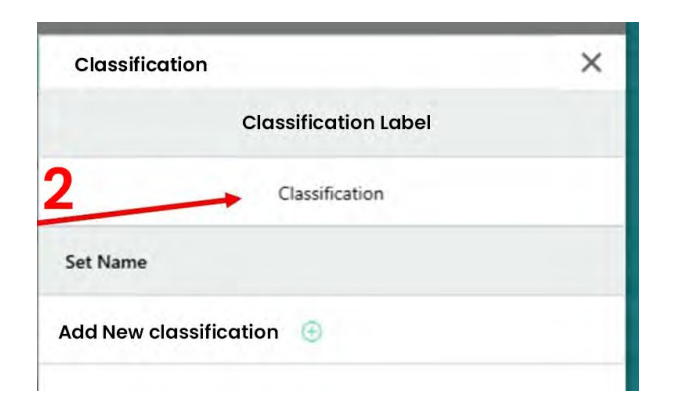

#### デフォルトの分類ラベルの表示

| M                | MDI Builder+         |                   |                              | -   | × |
|------------------|----------------------|-------------------|------------------------------|-----|---|
| File ~           | NGT-1000<br>NGT-1000 | -                 | Classification               |     | × |
| (+)<br>Add Point |                      | Inspection Point  | Classification Label         |     |   |
| Θ                |                      | Name of Inspectic | Observation                  |     |   |
| 30               |                      |                   | Set Name                     |     |   |
| 100              |                      | Classification    | Add New Classification   🕀 3 |     |   |
|                  |                      | Assign Classifi   |                              | í - |   |

分類ラベルを "Observation "に変更

3 - 分類セット名と分類名を作成します:分類セットを作成するには、「新しい分類を追加(+)」アイコンをクリックします。

本マニュアルで例として使用するデモMDIはガスタービンエンジンである。分類セットラベルの論理的なセットは次のようになる:

- 1. 扇風機
- 2. コンプレッサー
- 3. 燃焼器
- 4. タービン

# 分類セットのインポートまたはエクスポート

分類セットは、MDI Builder+の分類ツールを使用してインポートまたはエクスポートでき ます。インポートには2つのオプションがあります:

- ファイルのインポートボックス(1)」の(+)アイコンをクリックします。
- ファイルから分類セットをドラッグ・アンド・ドロップする(.xml 形式のファイルである必要があります)分類セットをエクスポートするには、次の手順に従います:
  - エクスポート "ボタンをクリックし、そのセットに名前を付けて保存します。

**注:** 完全なMDIのインポートと編集について

• MDIを編集する目的で開いた場合、そのMDIにはすでに使用または編集可能な分類セットが含まれている可能性がある。

| NGT-1000      | -                                   | Characterization         |                                                                                                   | × |
|---------------|-------------------------------------|--------------------------|---------------------------------------------------------------------------------------------------|---|
| 2<br>Davi Fan | At the start of Inspectio           |                          | Characterization Label                                                                            |   |
|               | Serial Number*                      |                          | Classification                                                                                    |   |
|               | * descliks a field will be required | Set Name                 | Characterization                                                                                  |   |
|               | Inspection Point Labels             | Fan                      |                                                                                                   |   |
|               | Inspection Level 1: Fi              | Compressor               |                                                                                                   |   |
|               |                                     | Add New Characterization |                                                                                                   |   |
| 2             | Device Generated File N             |                          |                                                                                                   |   |
| »             | File Name: Fan                      |                          |                                                                                                   |   |
|               | Characterization                    |                          | 10                                                                                                |   |
|               | Select                              |                          | Import File                                                                                       |   |
|               | and the second second               | Try draggin              | g an entire template containing characterizations (.mdz)<br>or exported characterizations (.xml). |   |
| )             | Reference Material                  |                          |                                                                                                   |   |
|               |                                     | 2                        |                                                                                                   |   |

分類セットのインポートとエクスポート

新しい分類を追加」をクリックすると、MDI Builder+は以下のような画面を表示します。

1-分類セットに名前を付ける。

2 - VideoProbeのドロップダウンリストに表示される分類名を記入してください。

3-ドロップダウンで「その他」を選択できるようにする。

分類の概要

- 1 Compressor"という名前の分類セット。
- 2 コンプレッサーの分類: 亀裂、ヘこみ、欠落、FODの影響
- 3 分類値として "Other "を許可するためにチェックボックスをオンにした。

| D.              | NGT-1000                                                   |                              |                         |                                              |   |
|-----------------|------------------------------------------------------------|------------------------------|-------------------------|----------------------------------------------|---|
| File            | NGT-1000                                                   | -                            | Characterization        |                                              | × |
| Add Point       | Ai                                                         | t the start of I             |                         | Characterization Label                       |   |
|                 | Characterization Set named<br>"Compressor"                 | Specific Char<br>names or ph | racterization<br>prases | Observation                                  |   |
| *               |                                                            | encles a field will be       | Set Name                | Characterization                             |   |
| 9               | c                                                          | ompatibility                 | Fan                     | Crack × Dent ×                               |   |
|                 |                                                            | heck Compatibil              | Compressor              | Missing Material ×                           |   |
|                 |                                                            |                              | Add New Character       | FOD Impact ×                                 |   |
| Reel            | In                                                         | spection Point               |                         | Add New Characterization 🛞                   |   |
| (+)<br>Advanced | "Other" allowed as a drop-<br>down characterization choice | ame of Inspecti              | _                       | •Other' and create a characterization on the |   |

コンプレッサーと呼ばれる分類セットと、そのセットに入力された特定の分類

## MDIのブランチまたはノードへの分類セットの割り当て

1つまたは複数の分類を作成し、それらを分類の「セット」に含めると、ユーザはそのセットまたは他の分類の「セット」を MDI ツリーの指定されたブランチまたはノードに割り当てることができます。分類セットをブランチまたはノードに割り当てるプロセスについては、以下の例を参照してください。

例Compressor "という分類セットをノード "HPC "に割り当てる

| 6                         | NGT-1000                    |                                                                 |            |        |                  |      |                        |
|---------------------------|-----------------------------|-----------------------------------------------------------------|------------|--------|------------------|------|------------------------|
| File<br>(*)               | v NGT-1000<br>Fan           | At the start of Inspection user will be asked for:              |            |        |                  |      | Manage                 |
| Add Point                 | > LPC                       | Engine Serial Number * Engine Type *                            | Customer * | Site * | Inspector Name * | TSN  |                        |
| Remove                    | > HPC                       | CSN 🗄 Date * . Ø Time *                                         |            |        |                  |      |                        |
| *<br>cat                  | > Combustion                | * denotes a field will be required                              |            |        |                  |      |                        |
| Cory                      | > HPT<br>> LPT              | Inspection Point Labels Section: HPC                            |            |        |                  |      | Manage                 |
| Reset<br>Advanced<br>Adda |                             | Characterization 2 Assign Characterization Set to all Sub-nodes |            |        |                  | Cles | Manage<br>ar sub-modes |
| Нер                       | © 2024 Baker Hughes Company |                                                                 |            |        |                  | Term | s Privacy Notice       |

分類を割り当てるノードを選択

1- MDIツリーの分岐に適した記述子を含む「分類セット」を作成し、名前を付け、MDIツ リーの「HPC」ノードを強調表示する。

2-すべてのサブノードに分類セットを割り当てる]をクリックします。

3 - 強調表示されたノード「HPC」に分類セットを割り当てるためのダイアログ・ボックスが 表示されます。

4 - 分類セットの選択」という見出しの下で、ノード「HPC」に適用する分類セットの名前 をハイライトします。この例では、分類セット「コンプレッサー」が選択されています。

5 - 注: VideoProbe上の画像を保存する前に、分類の入力を要求する場合は、"VideoProbe で 分類が必要 "スライダーボタンをクリックしてください。

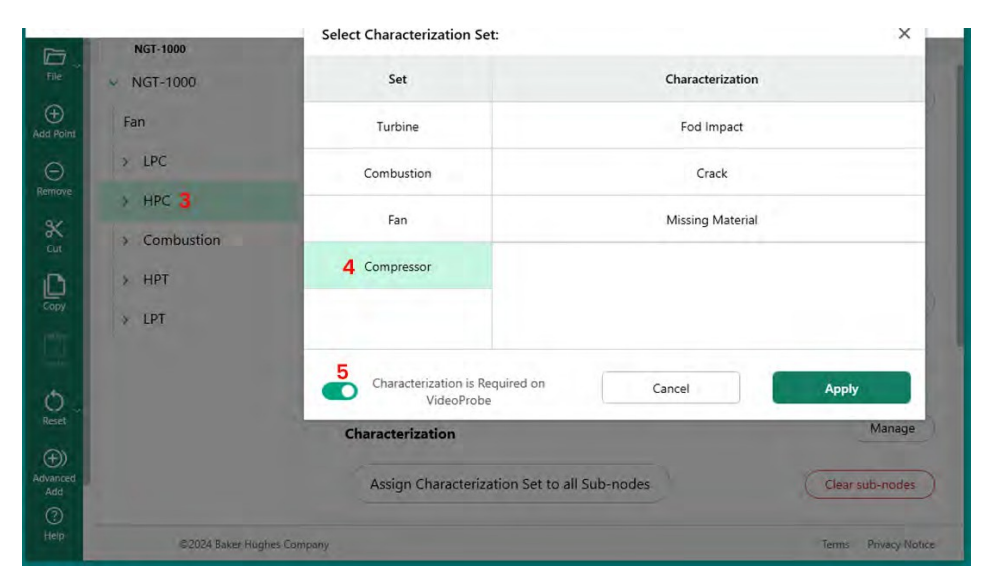

ノードへの分類セットの割り当て

## サブノードからの分類のクリア

分類セットをノードに割り当てると、その分類はすべてのサブノードに割り当てられます 。

MDIツリーでノードの下にあるサブノードの分類をクリアするには、そのノードをハイ ライトして「サブノードのクリア」をクリックします。

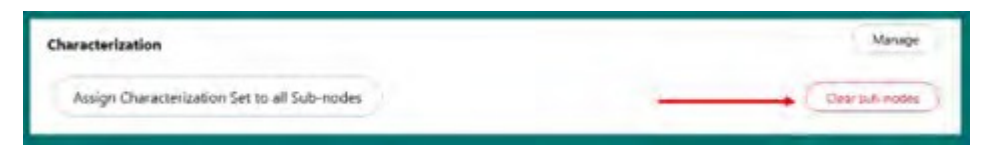

サブノードのクリア

## VideoProbeの「その他」アクションの分類

分類セットで「その他」の分類が許可されている場合、ビデオプローブの「コメント」機能が作動し、自由形式のテキスト入力が可能になります。その他」を選択した場合、下図のようなオンスクリーンキーボードが表示され、自由形式のテキスト入力が可能となり、 MDIレポートに表示されるキャプチャ画像の横のコメントボックスに表示されます。

**注:** 画像を保存する前に、「コメント」と「観察」の保存オプションのタイルが表示され ます。.Comments "タイルを有効にすると、画面上にキーボードが表示されます、 と自由形式のテキスト入力を追加することができます。コメント "として追加されたテキスト は、MDIレポートでキャプチャ画像の横にあるコメントボックスに表示されます。

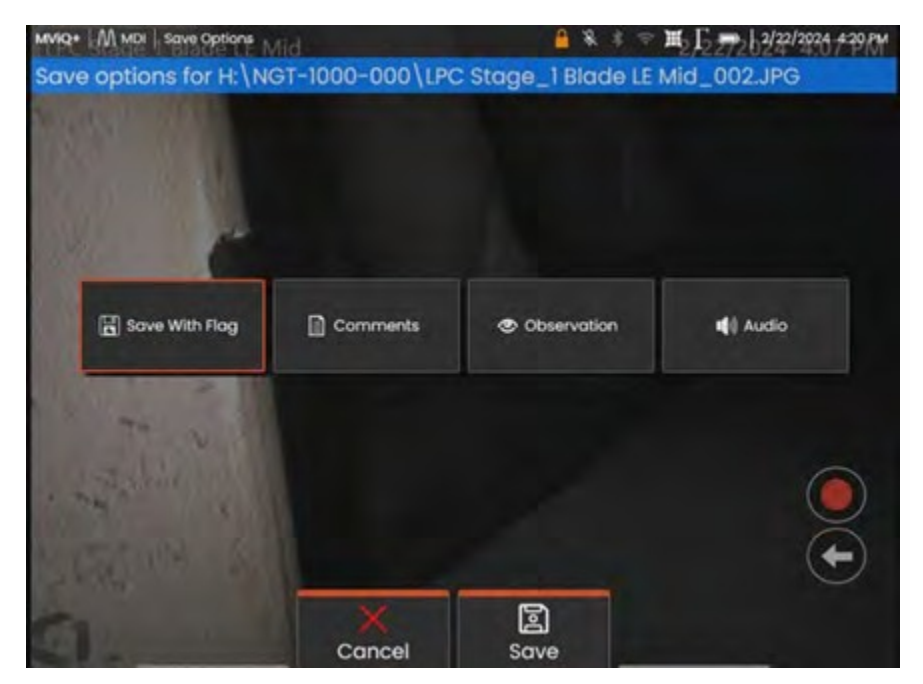

画像保存前のVideoProbe コメント&観察オプション

| MMR | 54Ag | 월 1 | Blac       | le L         | E Mi | d |     |     |   |   |   |   | A 8 | *  | \$ ) | ₹ <u>/</u> 2 | 2720 | 3/22 | / <del>8</del> :56°Þ |
|-----|------|-----|------------|--------------|------|---|-----|-----|---|---|---|---|-----|----|------|--------------|------|------|----------------------|
|     |      |     |            |              |      |   |     |     |   |   |   |   |     |    |      |              |      |      |                      |
| -1  | Q    | 1   | w          | 1            | E    |   | R   | Ĩ   | т | I | Y | I | U   | ][ | 1    | 1            | 0    | I    | Р                    |
|     |      | A   |            | s            |      | D |     | F   |   | G |   | н |     | J  |      | к            |      | L    |                      |
|     | z    |     | x          |              | с    |   | ۷   |     | в |   | N |   | м   |    |      |              |      |      | ?                    |
|     |      | t   |            | &            | #12  | 3 |     |     |   |   |   |   |     |    | ]    | F            | Retu | rn   | E                    |
| 5   | 1    |     | Add<br>Pre | d To<br>sets |      |   | Pre | set | s |   | D | V | ,   |    |      |              |      |      |                      |

VideoProbe オンスクリーンキーボード

## 参考資料

参考資料をMDIに組み込んで、MDIの操作中にVideoProbeで見ることができるようにすること もできる。参考資料を見ることができる:

- 末端のリーフノードを含む、MDIツリーに沿ったどのノードでも。
- 参考資料は、VideoProbe上で、全画面画像として、または分割画面表示モードで 見ることができます。

### MDIの利用可能な画像セットに参照画像を追加する

PDF および JPEG 画像は、MDI 内の中央ファイルの場所に追加して、ブランチレベルまたは エンドノードに個別に割り当てることができます。必ず最初に、以下の手順で参照資料を この中央ファイルに追加する必要があります:

140- MDIビルダーの参考資料セクションで「管理」ボタンを選択する。

| MDI Builder+                      |                                                    | - u             |
|-----------------------------------|----------------------------------------------------|-----------------|
| test                              |                                                    |                 |
| ∽ test<br>Fan                     | At the start of inspection user will be asked for: | Manage          |
| > LPC                             | Engine Serial Number * Engine Type * Customer *    | Site *          |
| > HPC                             | Inspector Name * TSN CSN 🛅 💴 *                     | 10 Time*        |
| > Combustion                      | * clenotes a field will be required                |                 |
| - нрт                             | Inspection Point Labels                            | Manage          |
| > Stage 1<br>> Stage 2<br>General | Section: HPT                                       |                 |
| > LPT                             | Classification                                     | Manage          |
| d                                 | Assign Classification Set to all Sub-nodes         | Clear sub-nodes |
|                                   | Reference Material                                 | 1 Manage        |
|                                   | Assign Reference Material to all Sub-nodes         | Clear sub-nodes |

MDIビルダーへの参考資料の追加

2-参照資料をノードに割り当てる

管理 "を クリックすると、新しいダイアログボックスが表示され、(+)アイコンをクリ

| test                                                                                                    | _                                                                                                    |                                                                        |                         |         |
|----------------------------------------------------------------------------------------------------|----------------------------------------------------------------------------------------------------|------------------------------------------------------------------------|-------------------------|---------|
| i∻ test                                                                                                    | -                                                                                                    | Reference Material                                                     |                         | >       |
| Fan                                                                                                    | At the start of Inspi                                                                                                    | File Name                                                              |                         |         |
| * LPC                                                                                                    | Engine Serial Nur                                                                                                    | Fuel Nozzle Ref Image.pdf ×                                            | Current Size:           | 90.1 KB |
| ) HPC                                                                                                    | Inspector Name                                                                                                    | HPT Reference Image Set.pdf ×                                          | Current Size:           | 368 KB  |
| ) Combustion                                                                                                    | Tomoses a field will be rea                                                                                                    | NGT-1000 EMM-2020.2-17.pdf ×                                           | Current Size:           | 102 KB  |
| HPT                                                                                                    | Inspection Point La                                                                                                    | NGV-13.pdf ×                                                           | Current Size:           | 102 KB  |
| ⇒ Stage 2                                                                                                    | Section: HPT                                                                                                    | Blade Defect Types.pdf ×                                               | Current Size:           | 82.1 KB |
| General                                                                                                    | a company                                                                                                    | Ref Blade Line Dwg.jpg ×                                               | Current Size:           | 22.6 KB |
| 5 LPT                                                                                                    | Classification                                                                                                    | G                                                                      |                         |         |
|                                                                                                    | Assign Classifica                                                                                                    | <ul> <li>Drag &amp; Drop Images</li> <li>Click the (+) icon</li> </ul> | here, or                |         |
| harden                                                                                                    | Reference Material                                                                                                    | Add New Refe<br>Try dragging a file here. (b)                          | rence<br>mp, jpg, .pdf) |         |
| When all imag                                                                                                    | es are added- click                                                                                                    | "Apply"                                                                | ex (Mas size: 4G8)      | 2       |
| Contraction of the local division of the local division of the loc | STREET, STREET, STREET | Cumulative Size: 767 KB Cance                                          | -                       | poly    |

ックして追加するレファレンス資料をPCから検索するか、ドラッグ&ドロップで画像を ドラッグ&ドロップすることができます。完了したら「適用」ボタンをクリックします 。

0

充填されたサンプル 基準物質 追加画面

# 参照資料をノードに割り当てる

リファレンス材料をMDIビルダーの中央ファイルの場所に追加したら、リファレンス材料セ クションの「選択」ボタンをクリックして、その材料をブランチまたはエンドノードに割 り当てることができます。

|                 | NGT-1000                       |                                           |                      |
|-----------------|--------------------------------|-------------------------------------------|----------------------|
| File            | ✓ NGT-1000                     |                                           | _                    |
| +<br>Add Point  | Fan                            | Device Generated File Name and Annotation |                      |
| Θ               | > LPC                          | File Name: Combustion FuelNozzle          | Reset Values         |
| Remove          | > HPC                          | Annotation: Combustion FuelNozzle         |                      |
| Cut             | <ul> <li>Combustion</li> </ul> |                                           |                      |
| D               | DomeAssembly                   | Characterization                          | Manage               |
| Сору            | FuelNozzle                     | Select Combustion                         | Clear                |
| Paste           | Liner                          |                                           |                      |
| ڻ ڻ             | Surface                        | Reference Material                        | Manage               |
| Reset           | General                        | 2 Select                                  | Clear                |
| Advanced<br>Add | > HPT                          |                                           |                      |
| ?<br>Help       | ©2024 Baker Hughes Co          | mpany                                     | Terms Privacy Notice |

レファレンス資料の割り当てプロセス開始

1-参照資料を追加するノードを選択します。

2-参照資料を割り当てるには、「選択」を選択します。

|               | NGT-1000                                         |             |              |                      |
|---------------|--------------------------------------------------|-------------|--------------|----------------------|
| Fil           | Select Reference Materials:                      |             |              | ×                    |
| E)<br>Add I   | Reference Name                                   | Page Number | Is Included? | Î                    |
| (<br>Rem      | HPT Ref Image.pdf                                |             |              |                      |
| <b>%</b>      | NGT-1000 EMM-2020.2-17.pdf                       |             |              |                      |
| Ĺ             | Blade Zone Image.pdf                             |             |              |                      |
| Pas           | Fuel Nozzle Ref Image.pdf ]                      |             | -            | -                    |
| C<br>Rei      | A page number may be entered for Cance pdf files | 2           | Apply        | Image Preview        |
| Advand<br>Add | ed > HPT                                         |             |              |                      |
| ?             | ©2024 Baker Hughes Company                       |             |              | Terms Privacy Notice |

参考文献の選択

1-画像を選択し、ボタンをクリックします。

2-参考資料の選択が終了したら、適用を選択する

### 検査ツリーの位置に基づいて自動的に分析を有効にする

MVIQ+(OS3.75以降のMVIQを含む)で動作するように構築されたMDIの場合、選択した VideoProbe Analytic機能を自動的に有効にするようにMDIを構築することができます。MVIQ プラットフォームは現在、2種類のアナリティクスをサポートしています:

ADR - アシスト欠陥認識:

- 現在はMVIQ+製品でのみ使用可能。
- ガスパワーアシスト、エアエッジホット、エアエッジコールドから選択可能
- Live-ADRとStill-ADRはNon-ADRを選

択することができる:

- ブレードカウンター1.0 現在、Flame MVIQ製品のみ対応
- ブレードカウンター2.0 現在MVIQ+のみ対応

利用可能な分析機能は分析サブメニューに表示され、ユーザーは1つまたは複数の分析 をMDIツリーのブランチまたはノードにマッピングできます。 例デモ MDI NGT-1000 のブランチへの分析マッピング

注: この MDI を使用する VideoProbe は、ブレードカウンター 2.0 と ADR ガスパワーアシス トをサポートする MVIQ+ である。この例では、NGT-1000 MDIツリーのすべてのHPTサブブ ランチで、"Blade Counter 2.0 "とADR "gas power assist "の "Live "および "Still "機能を有効にす るために必要な一連の動作を示します。

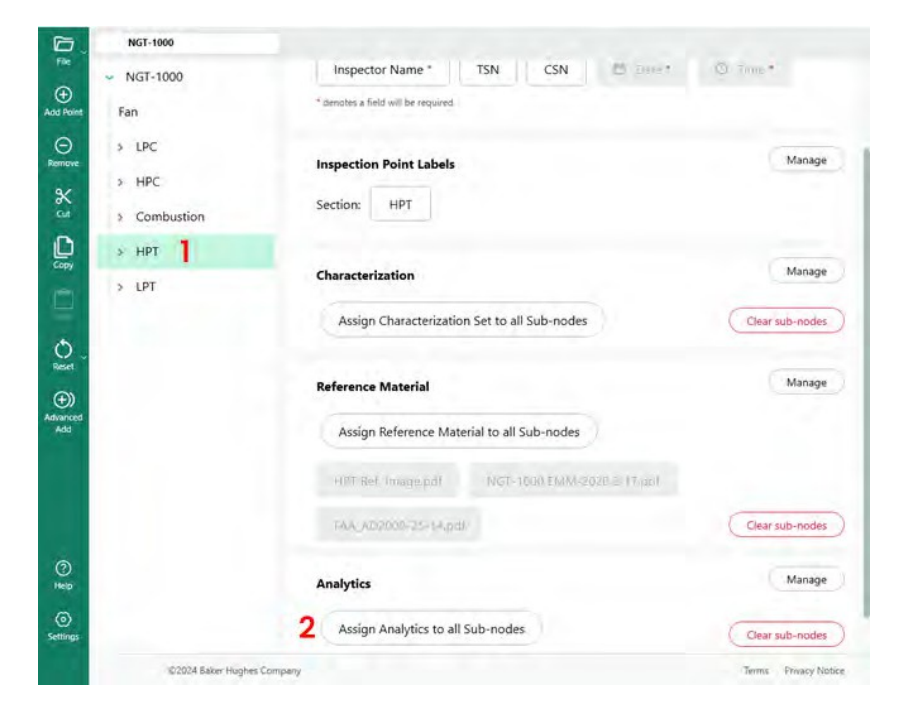

MDI Builder+のプライマリビルド画面

- 1-分析結果を適用するブランチまたはノードをハイライトします。
- 2-すべてのサブノードにアナリティクスを割り当てる」ボタンをクリックします。

| G.     | NGT-1000                                    |                        |                           |             |        |                    |
|--------|---------------------------------------------|------------------------|---------------------------|-------------|--------|--------------------|
| File   | <ul> <li>✓ NGT-1000</li> <li>Fan</li> </ul> |                        | Inspector Name *          | TSN CSN 2   | met Ga |                    |
| Ermove | <ul><li>⊁ LPC</li><li>→ HPC</li></ul>       | Select Analytics:      | 3                         |             | ×      | Manage             |
| Cut    | > Combust                                   | ADR                    |                           | No Analytic | 4~     |                    |
| Copy   | > HPT                                       | Non-ADR                |                           | No Analytic | ~      | Manage             |
| 0.     |                                             |                        |                           |             | C      | Clear sub-nodes    |
| Reset  |                                             |                        |                           |             | _      | Manage             |
|        |                                             |                        |                           | Cancel      | pply   | Clear sub-modes    |
|        |                                             |                        | Analytics                 |             |        | Manage             |
|        |                                             |                        | Assign Analytics to all S | Sub-nodes   |        | Elear sub-nodes    |
|        | ©202                                        | 4 Baker Hughes Company |                           |             | - 1    | erms Privacy Nobce |

#### 主な分析セレクト表

3 - Analytics Menu画面が表示されます。デフォルトでは、ADRアナリティクスと非ADRア ナリティクスの両方が "No Analytic "に設定されている。

4 - ADRの「分析なし」ボタン内のニンジンをクリックしてください。このボタンをクリッ クすると、利用可能なADR分析が表示されます。 5 - ドロップダウンをクリックしたら、"Gas Power Assist 4.1"のオプションを探し、そのテキスト スクリプトをクリックします。

| 0.                                                                                                    | NGT-1000                                      |                                     |                        |        |                                                                                               |   |                                               |
|----------------------------------------------------------------------------------------------------|-----------------------------------------------|-------------------------------------|------------------------|--------|-----------------------------------------------------------------------------------------------|---|-----------------------------------------------|
| Add Point                                                                                                    | <ul> <li>NGT-1000</li> <li>Fan</li> </ul>     |                                     | Inspector Name *       | TS     | N CSN E Cart                                                                                  |   |                                               |
| © Remove                                                                                                    | > LPC<br>3 HPC<br>3 Combust<br>3 HPT<br>3 LPT | Select Analytics:<br>ADR<br>Non-ADR |                        | 5      | No Analytic<br>No Analytic<br>Gas Power-assist 4.1<br>Aiir Edge Hot 7.0<br>Aiir Edge Cold 7.0 | × | Manage<br>Manage<br>Clear sub-modes<br>Manage |
| Culture Culture Cultur |                                               |                                     |                        | Can    | cel Apply                                                                                     |   | Gear sub-nodes                                |
| ()<br>cleip                                                                                                    |                                               |                                     | Analytics              |        |                                                                                               |   | Manage                                        |
| ()<br>Settings                                                                                                    |                                               |                                     | Assign Analytics to al | I Sub- | nodes                                                                                         |   | Clear sub-nodes                               |
|                                                                                                    | 10.302                                        | 4 Baker Hughes Company              |                        |        |                                                                                               |   | Terms Privacy Natice                          |

分析的ADRオプション

6-ライブADRとスチルADRのどちらか、または両方の機能をオンにします。

注: Still Analyticsはリーフ・ノードにのみ適用され、ステージ・ノードには適用され

ません。選択したら、適用ボタンをクリックします。

| D,             | NGT-1000   |                        |                             |                                      |             |                      |
|----------------|------------|------------------------|-----------------------------|--------------------------------------|-------------|----------------------|
|                | - NGT-1000 | Inspecto               | r Name * TS                 | N CSN                                | * *         | -2                   |
| Add Rollf      | Fan        | * decotes a field      | d we be required.           |                                      |             |                      |
| ()<br>Alemonie | > LPC      | Select Analytics:      |                             |                                      | ×           | Manage               |
| 6.01           | > Combust  | ADR                    |                             | Gas Power-assist 4.1                 | ~           |                      |
| City           | ⇒ .HPT     | Gas Power-assist       | 6                           | Live                                 | On On       |                      |
|                | 2 LPT      | Version: 4.1           |                             | Still                                | On On       | Manage               |
|                |            | *Still Analy           | tics are only applicable to | b Leaf Nodes, and are not applied to | Stage Nodes | Rear sub-nodes       |
| Reset          |            | Non-ADR                |                             | No Analytic                          | ~           | THE OWNER OF         |
|                |            |                        |                             |                                      |             | Manage               |
| Add            |            |                        |                             |                                      |             |                      |
|                |            |                        | Car                         | ncel Ap                              | ply         |                      |
|                |            |                        |                             |                                      | C           | Clear sub-nodes      |
|                |            |                        |                             |                                      |             | Hanna                |
|                |            | Analytics              |                             |                                      |             | Manage               |
|                |            | Assign A               | Analytics to all Sub-       | nodes                                | C           | Gear sub-nodes       |
|                | 0202       | A Baker Hughes Consumy |                             |                                      | T           | erns. Privacy Notice |

ライブまたはスティルADRの選択
### NON-ADR Analytic セレクション

非ADR Blade Counter機能を有効にするプロセスは、ADR Analyticを有効にするために説明したのと同様の方法論に従います。

| NGT-1000               |                    |                                                       |                   |
|------------------------|--------------------|-------------------------------------------------------|-------------------|
| - NGT-1000             | Cance Compensative | - Marine                                              |                   |
| Fan<br>¥ LPC           | Inspection Point L | sbels                                                 | Manag             |
| Select Analytic        | s:                 |                                                       | ×                 |
| ADR                    |                    | No Analytic                                           | • Manag           |
| 3<br>Non-ADR           |                    | No Analytic                                           | • Jub-gode        |
| Ge<br>~ L<br>>         |                    | No Analytic<br>Blade Counter 1.0<br>Blade Counter 2.0 | Manag             |
| ><br>><br>>            |                    | Cancel                                                | Apply             |
| > Stage 5<br>> Stage 6 | 0                  | 1                                                     | C Elear sub-eode  |
| General                | Analytics          |                                                       | Manag             |
|                        | Assign Analytic    | to all Sub-nodes                                      | Clear sub-node    |
| ©2024 Baker Hug        | thes Company       |                                                       | Terres. Privacy / |

非分析型ブレードカウンターの特徴

### 5. トラブルシューティング

### エラー表示

*ブランチ名の重複*: MDIビルダーがエラー状態を検出すると、現在エラーのあるブランチを ハイライトしている場合、エラーに関連するブランチ名がハイライトされ、下図のように エラー状態が説明されます(エラー状態はブランチ名の重複です)。

| Inspector Name *   Fan   * LPC   > Stage 1   > Stage 2   Blade   Gen   Detail:   Tip   Gen   Device Generated File Name and Annotation                                                                      |            |
|----------------------------------------------------------------------------------------------------|------------|
| Fan   * denotes a field will be required • LPC Inspection Point Labels • Stage 1 • Stage 2 • Stage 2 • Blade • Blade • Eror Duplicate inspection point • Gen Device Generated File Name and Annotation • LE |            |
| LPC     Inspection Point Labels     Stage 1     Stage 2     Blade     Gen     Device Generated File Name and Annotation     * LE                                                                            |            |
| Gen Device Generated File Name and Annotation                                                                                                    | inage      |
|                                                                                                    |            |
| Tip Tip Reset V                                                                                                    | /alues     |
| Root Annotation: LPC Stage 2 Blade LE Tip<br>Error: Duplicate inspection point file name                                                                                                    |            |
| Tip     O2024 Raises Humber Commany     Tama Data                                                                                                    | aru Nativa |

ブランチ名の重複エラー

*MDI ファイルの保存エラー:* MDI をビルドするときに、ファイル名または注釈が重複して作成されることがあります。エラー状態の MDI を保存すると、エラーメッセージが表示されます。エラーによっては、MDI Builder がエラー スクリーンの [修正] ボタンをアクティブにしてエラーを消去するか、ツリーのブランチを開いてブランチ、アノテーション、およびファイル名を検査することによって、エラー ソースを手動で検索する必要があります。

| 6               | NGT-1000                                    | the second second second second second second second second second second second second second second second s |           |           |
|-----------------|---------------------------------------------|----------------------------------------------------------------------------------------------------|-----------|-----------|
| Fite<br>G       | Current Compatibility Issues                |                                                                                                    | ×         |           |
| Add Torre       | Problem                                     | Solution                                                                                                    | Fix?      | 1         |
| (C)<br>Remose   | Error: Duplicate inspection point           | Change duplicate inspection point name                                                                         |           | tage      |
| ×               | Error: Duplicate inspection point file name | Change duplicate inspection point file name                                                                    |           |           |
| Copy            |                                             |                                                                                                    |           | nage      |
|                 |                                             |                                                                                                    |           | odes )    |
| Ó.              |                                             |                                                                                                    |           |           |
| <b>(</b> )      |                                             | Cancel                                                                                                    | ria -     | tage      |
| Advanced<br>Ndd | Assign                                      | Reference Material to all Sub-nodes                                                                            |           |           |
| 0               | E2024 Bacet Hughes Company                  |                                                                                                    | Terms Pre | wy linter |

MDIファイル保存時のエラー

# 6. 技術仕様

| オペレーティングシステム | Windows 10、64ビット                                                                                                    |
|--------------|----------------------------------------------------------------------------------------------------|
| 推奨決議         | 1024 x 768                                                                                                    |
| 言語           | 英語、中国語(繁体字および簡体字)、チェコ語<br>、オランダ語、フィンランド語、フランス語、ドイ<br>ツ語、ハンガリー語、イタリア語、日本語、韓国語<br>、ポーランド語、ポルトガル語(BR)、ロシア語、<br>スペイン語、スウェーデン語、トルコ語 |
|              |                                                                                                    |

## 7.サービス

すべてのサービスに関するお問い合わせは、最寄りのサービス技術者までご連絡く ださい:

電子メール

RemoteService@BakerHughes.com

電話

| オーストリ | ア +61280318144   |
|-------|------------------|
| ブラジル  | +55 11 3958 0098 |
| 中国    | +86 400 818 1099 |
| ドイツ   | +49 2233 601 333 |
| インド   | +91 124 4667 667 |
| シンガポー | ル +65 6622 1623  |
| UAE   | +971 4817 3404   |
| 英国    | +44 845601 5771  |
| 米国    | +1 866 243 2638  |
|       |                  |

## カスタマーサポートセンター

#### アメリカ

ウェイゲート・テクノロ ジーズLP 721 ビジョンズ・

ドライブ スケネアテレス, NY 13152 電話: +1 832-325-4368 Eメール: waygate.usa@bakerhughes.com

#### ヨーロッパ

ベーカー・ヒューズ・デジタル・ソリ ューションズ・ゲーエムベーハー Robert Bosch Str. 50354 フュルト・ド イツ 電話: +49 2233 601 111 内線1 Eメール:

waygate.service.rvi@bakerhughes.com

#### アジア/太平洋

ベーカーヒューズ ソリューシ

ョンズ Pte.Ltd.10 ロクヤン・ウ

エイ

ンガポール 628631 電話:+65 621 3 5500 電子メールAsia.Servicervi@bakerhughes.com

#### 日本

ベーカー・ヒューズ・ジ

ャパン株式会社月島4-16-13 104-0052 東京都中央区 電話: 03-6864-1737 Eメール: service.itsv\_jp@bakerhughes.com

#### 中国

ベイカーヒューズセンシング&インスペク ション株式会社213164 江蘇省常州市五金 ハイテク区西湖路8号 中国 電話: +86 400 818 1099

電子メールChina\_inhouse\_service@bakerhughes.com

#### アラブ首長国連邦

Baker Hughes EHO LTD Waygate Technologies

Mussafah Industrial Area、

セクター: MW-4, プロット: 13A1-A,

ストリート 16th, アブダビ - アラ

ブ首長国連邦 私書箱 47513 電話: +971 24079331 Eメール: rvi.adservice@bakerhughes.com

#### ブラジル

ブラジルベントリー社 ロッドジョーンフランシスコ・アギーレ

(SP 101-Km 3,8) カンピーナス - SP - ブラ

ジル CEP 13064-654 電話: +55 19 2104 6983 Eメール: mcs.services@bakerhughes.com

#### インド

GE Oil & Gas India Pvt. Ltd., Building No 430 A, Plot No 11 & 25, Badhalwadi, MAWAL, Pune, Maharashtra, 410507 GSTN: 27AAACD2199L1ZC 携帯電話 - 9163891875/ 9871811006

ウェイゲート・テック・ドットコム

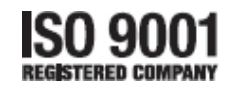

©2024 ベーカーヒューズ

無断複写・転載を禁じます。仕様は予告なく変更されることがあります。

816308 Rev. D

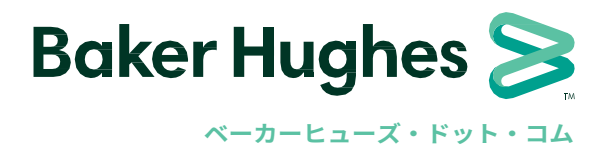